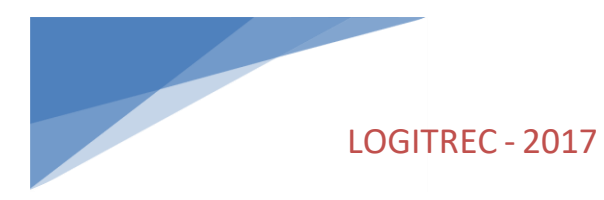

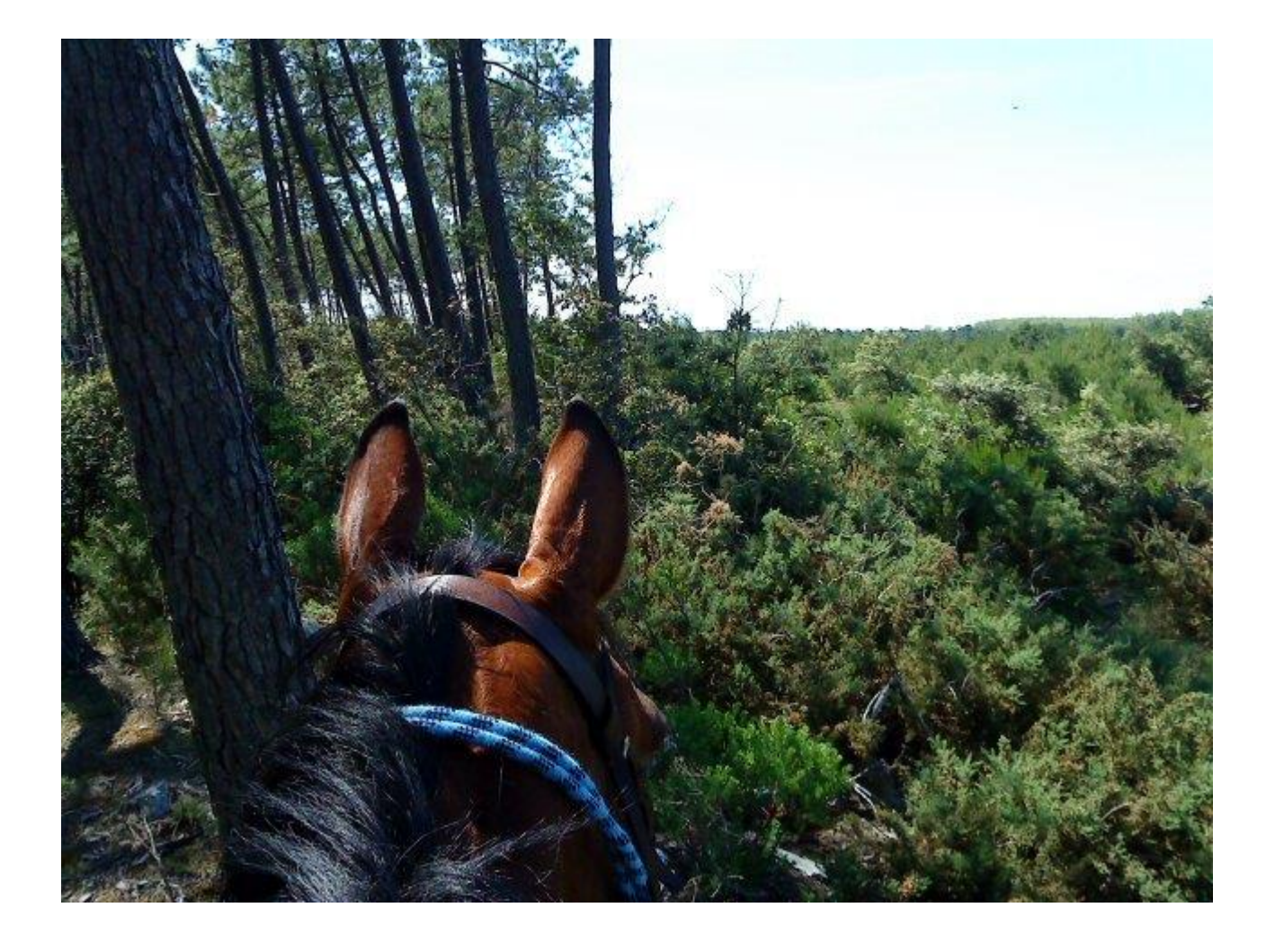

# Manuel utilisateur LOGITREC

# Sommaire

| ١.   |    | Prés | entation                             | 4   |
|------|----|------|--------------------------------------|-----|
| II.  |    | Dém  | narrage                              | 4   |
|      | A. | Ex   | cécution du programme                | 4   |
|      | Β. | C    | noix du répertoire de travail        | 5   |
|      | C. | G    | estion des concours                  | 6   |
| III. |    | Suiv | i d'un concours                      | 8   |
|      | A. | C    | noix du concours                     | 8   |
|      |    | 1.   | Nouveau concours                     | 8   |
|      |    | 2.   | Reprise d'un concours existant       | 9   |
|      | В. | C    | onfiguration du concours             | 9   |
|      |    | 1.   | Généralités                          | 9   |
|      |    | 2.   | Test du POR                          | 9   |
|      |    | 3.   | Test du PTV                          | 12  |
|      |    | 4.   | Gestion des concurrents              | 13  |
|      |    | 5.   | Gestion des horaires                 | 16  |
|      |    | 6.   | Publications                         | 16  |
|      |    | 7.   | Dossards                             | 19  |
|      |    | 8.   | Simulation POR                       | 20  |
|      |    | 9.   | Représentants                        | 20  |
|      |    | 10.  | Départ MA                            | 21  |
|      |    | 11.  | MA Poneys / Club1                    | 21  |
|      |    | 12.  | Juges MA                             | 21  |
|      | C. | G    | estion du concours                   | 22  |
|      |    | 1.   | Résultats du POR                     | 22  |
|      |    | 2.   | Résultats du PTV                     | 24  |
|      |    | 1.   | Résultats de la Maîtrise des Allures | 24  |
|      |    | 2.   | Résultat de la MA Poney / Club1      | 25  |
|      |    | 3.   | Classement                           | 25  |
|      |    | 4.   | Maintenance                          | 26  |
|      |    | 5.   | Publications                         | 26  |
| IV   |    | Para | métrage                              | .30 |
|      | A. | Le   | es niveaux d'épreuve                 | .30 |
|      | в. | Le   | es codifications SIF                 | 31  |
|      | C. | Le   | es pénalités du POR                  | 31  |
|      |    |      |                                      |     |

| D. | Les difficultés du PTV      | 31 |
|----|-----------------------------|----|
| E. | Le barème de la MA          | 31 |
| F. | Les types de tronçon du POR | 31 |

# I. Présentation

LOGITREC est un programme fonctionnant avec le FRAMEWORK 4 disponible sur toute plateforme Windows ou MAC (théoriquement sur MAC, mais à priori, cela est très compliqué ...).

Cet applicatif permet de gérer dans son intégralité un concours de TREC en s'interfaçant avec le SIF.

Aucune saisie des concurrents n'est nécessaire dans le cadre d'épreuves SIF, cependant, il est possible de saisir manuellement des concurrents dans le cas d'engagements terrain ou de concours d'entraînement.

Un certain nombre de « publications » sont disponibles permettant de visualiser, imprimer, créer des fichiers Word, Excel ou Acrobat (pdf).

Avant de saisir des résultats d'un test, il est nécessaire de configurer ce test.

La configuration du concours ne se fait pas par épreuve mais par niveau technique : LOGITREC ne permet théoriquement pas de gérer dans un même concours deux niveaux techniques identiques. Ainsi avec un POR ou un PTV différents, il faudra créer autant de concours que d'épreuves de même niveau technique aux caractéristiques différentes, cependant pour deux POR différents sur un même niveau technique, il est possible d'utiliser les « groupes POR » pour différencier ces POR.

Les chapitres suivants respectent un ordre logique d'utilisation de l'applicatif LOGITREC : on commence par choisir le concours, puis on le configure, puis on saisit les résultats avant de consulter le classement.

Les exemples donnés correspondent à un environnement Windows.

Depuis la version 1.0.1.17, il est possible de traiter les « balises électroniques » de type SportIdent (<u>http://www.sportident.fr</u>) utilisées dans le cadre du POR. Pour toute information, contacter Bruno Maes (<u>bruno@sportident.fr</u>) ou Sophie Gauthier et Ken Post (sophie.gauthier@free.fr) qui œuvrent activement pour mettre en place cette technologie.

La communauté LOGITREC est présente sur Facebook (<u>https://www.facebook.com/groups/logitrec/</u>), il ne faut pas hésiter à en faire partie et à participer.

# II. Démarrage

Ce chapitre explique comment exécuter le programme une fois qu'il est installé sur votre ordinateur.

# A. Exécution du programme

L'installateur a créé dans le menu « démarrer » une entrée « LOGITREC » qui permet d'exécuter le programme.

|                          | m Roxio Creator DE              | • | icrosoft Visu  |
|--------------------------|---------------------------------|---|----------------|
|                          | 🛅 SonicWALL SSL-VPN NetExtender | • | microsoft Wir  |
| 💋 Ferma                  | 🛅 Symantec Client Security      | • | m Internet 3G+ |
| An démonsion de la color | 🛅 WatchGuard Mobile VPN         | • | m Skype        |
| aemarrer 🔮               | 🖮 logitrec 🛛 3                  | • | 🔝 logitrec 4   |
| 1 😰                      | 🛅 Windows Live                  | • | HIDTV          |

Dans le cas où une mise à jour (nouvelle version) est disponible et que vous êtes raccordés à Internet, le système vous propose de mettre à jour votre version : il est conseillé d'accepter cette mise à jour.

# B. Choix du répertoire de travail

Lors de la première exécution, le programme demande à connaître le répertoire de travail qui sera alors défini une fois pour toute et ne sera plus demandé lors des exécutions suivantes.

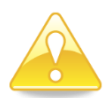

A noter que toute réinstallation ou mise à jour de l'applicatif entraîne l'obligation de redonner le répertoire de travail.

La fenêtre suivante s'affiche avant tout autre affichage.

| Rechercher un dossier                                                                                                    | ? 🗙   |
|----------------------------------------------------------------------------------------------------|-------|
| Choix du répertoire de sauvegarde des épreuves                                                                                                    |       |
| <ul> <li>Bureau</li> <li>Mes documents</li> <li>Poste de travail</li> <li>Pavoris réseau</li> <li>Corbeille</li> <li>Corbeille</li> <li>DVL</li> <li>Pavoris maintenance</li> <li>Nouveau dossier</li> <li>Perso</li> </ul> |       |
| Créer un <u>n</u> ouveau dossier OK An                                                                                                    | nuler |

Il suffit de sélectionner alors le répertoire de travail avec possibilité de créer un répertoire.

Mémorisez bien ce répertoire de travail, connaître son emplacement sera nécessaire pour récupérer les fichiers des concours.

| Rechercher un dossier                          | ? 🗙       |
|------------------------------------------------|-----------|
| Choix du répertoire de sauvegarde des épreuves |           |
|                                                |           |
| Concours TREC                                  | ~         |
| Config.Msi                                     |           |
| 🚞 DELL                                         |           |
| 🗉 🚞 Documents and Settings                     |           |
| 🗉 🚞 DPPACK                                     |           |
| 🗉 🚞 DPPACK VSS                                 |           |
| 🗉 🧰 drivers                                    |           |
| 🗷 🚞 HP_LJ_P3010_32bit_PS_HPDIU                 |           |
| 🗉 🧰 I386                                       | ~         |
| <                                              | >         |
|                                                |           |
|                                                |           |
| Créer un <u>n</u> ouveau dossier OK A          | Annuler , |

Cliquer ensuite sur OK.

A partir de ce moment, LOGITREC travaillera dans le répertoire indiqué (« Concours TREC » dans l'exemple), c'est à cet endroit que seront mémorisées les informations des concours gérés par LOGITREC.

# C. Gestion des concours

Au premier lancement et après toute mise à jour, le choix des concours est vierge :

| 🛣 Logitrec (1.0.0.11)                                            |                      |  |
|------------------------------------------------------------------|----------------------|--|
| Choix concours Configuration Concours Gestion Concours Benjement |                      |  |
|                                                                  |                      |  |
|                                                                  |                      |  |
| Libellé                                                          |                      |  |
|                                                                  |                      |  |
|                                                                  |                      |  |
|                                                                  |                      |  |
|                                                                  |                      |  |
|                                                                  |                      |  |
|                                                                  | Nouveau Concours     |  |
|                                                                  |                      |  |
|                                                                  | Importer un Concours |  |
|                                                                  |                      |  |
|                                                                  |                      |  |
|                                                                  |                      |  |
|                                                                  |                      |  |
|                                                                  |                      |  |
|                                                                  |                      |  |
|                                                                  |                      |  |
|                                                                  |                      |  |
|                                                                  |                      |  |
|                                                                  |                      |  |
|                                                                  |                      |  |
|                                                                  |                      |  |
|                                                                  |                      |  |
|                                                                  |                      |  |
|                                                                  |                      |  |
|                                                                  |                      |  |

Le bouton « Nouveau Concours » permet de créer un concours.

Le bouton « Importer un Concours » permet de récupérer un fichier concours déjà créé par LOGITREC mais non référencé (suite à la réinstallation ou mise à jour de l'applicatif ou à la récupération d'un fichier venant d'un autre ordinateur)

Cliquer sur le bouton « Importer un Concours » ouvre une fenêtre de choix d'un fichier.

| Ouvrir                       |                    |                    |   |   |   |   |   | ? 🛛     |
|------------------------------|--------------------|--------------------|---|---|---|---|---|---------|
| Regarder dans :              | 🚞 epreuves         |                    | * | 0 | ø | Þ | • |         |
| Mes documents<br>récents     | Saint_03102010.xm  | l<br>nl            |   |   |   |   |   |         |
| Direau Bureau                |                    |                    |   |   |   |   |   |         |
| Mes documents                |                    |                    |   |   |   |   |   |         |
| <b>V</b><br>Poste de travail |                    |                    |   |   |   |   |   |         |
|                              | Nom du fichier :   | Poitie30062010.xml |   |   |   |   | * | Ouvrir  |
| Favoris réseau               | Fichiers de type : | xml files (*.xml)  |   |   |   |   | * | Annuler |

Les fichiers LOGITREC sont nommés avec les 6 premiers caractères du lieu du concours et la date du concours, ce sont des fichiers « xml ».

Une fois le fichier à importer sélectionné, cliquer sur « ouvrir ».

Le concours est maintenant disponible dans le choix des concours.

| 🛣 Logitrec (1.0 | 0.0.11)                                           | . 🗆 🗙 |
|-----------------|---------------------------------------------------|-------|
| Choix concours  | Configuration Concours Gestion Concours Règlement |       |
|                 | Libellé Poitiers le 30/06/2010                    |       |
|                 | Nouveau Concours                                  |       |
|                 | Importer un Concours                              |       |
|                 |                                                   |       |

Cette possibilité d'importer un concours est primordiale pour pouvoir passer d'un ordinateur à un autre et continuer à travailler après une mise à jour du programme.

L'exportation n'est pas nécessaire puisque le fichier d'un concours se situe dans le répertoire de travail défini lors du premier lancement de l'applicatif LOGITREC.

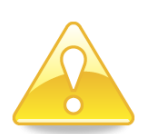

Pour supprimer un concours qui apparait dans la liste, cliquer sur la case à gauche du nom du concours (pour sélectionner cette ligne) et appuyer sur la touche « suppr » (ou « del ») du clavier : la ligne disparait de la liste, mais le fichier du concours n'est pas effacé.

# III. Suivi d'un concours

Chapitre le plus important qui permet configurer les informations du Concours, saisir les résultats et publier les informations du Concours.

La première chose à faire est de sélectionner le concours à gérer.

# A. Choix du concours

Deux possibilité suivant que des informations ont déjà commencé à être saisies ou que rien n'a encore été saisi.

# 1. Nouveau concours

Aucune information n'existe pour l'instant, il faut donc créer un nouveau concours.

Pour cela, il faut cliquer sur le bouton « Nouveau Concours ».

Une grille de saisie s'affiche alors permettant de renseigner les informations générales du Concours, à savoir :

- Le lieu : indiquer le lieu complet, cette information sera reprise sur toutes les publications
- La date : si le concours s'étale sur plusieurs jours, choisir le dernier jour ... cette information sera reprise sur toutes les publications.
- L'organisateur et son numéro de téléphone
- Le président de jury et son numéro de licence
- Le numéro de licence de l'assesseur
- Le numéro de licence du Commissaire aux calculs (vous)
- L'indication que la MA des concurrents Amateur 1 se fait sur 100 m ou 150 m
- Le chef de piste POR et son numéro de téléphone et son numéro de licence (et éventuellement celui de son adjoint)
- Le chef de piste PTV et son numéro de licence (et éventuellement celui de son adjoint)
- Jusqu'à 18 juges (PTV ou contrôleurs POR)
- La gestion du carnet de route du POR : choisir « aucun carnet électronique » pour gérer les carnets de route classiques avec saisie des horaires en heure et minute (conformément au règlement en cours) et choisir « système SportIdent » dans le cas où le système « SportIdent » (puces et balise électroniques course d'orientation) serait utilisé. Ce choix va autoriser ou non la saisie d'informations complémentaires et définir les masques de saisie pour les horaires du POR.

| Choix concours Configuration Concours Ges | tion Concours R         | èglement         |          |                  |                 |                |       |  |
|-------------------------------------------|-------------------------|------------------|----------|------------------|-----------------|----------------|-------|--|
|                                           |                         |                  |          | Enregistremen    | t Configuration |                |       |  |
| Généralités Test POR Test PTV Concurr     | ents Horaires           | Documents divers |          |                  |                 |                |       |  |
|                                           |                         |                  |          |                  |                 |                |       |  |
| Lieu du concours                          | USSEAU-86               |                  |          |                  |                 |                |       |  |
| Date du concours                          | 03/07/2015 🗐            | -                |          |                  |                 |                |       |  |
| Organisateur                              | CRTE POITOU C           | HARENTES         |          |                  |                 |                |       |  |
| Président de Jury                         | JEAN GUY MER            | CIER             |          |                  |                 |                |       |  |
| Assesseur                                 | 7213000L                |                  | Commissa | aire aux calculs | 7215003K        | 🔽 MA sur 150 m |       |  |
| Chef de piste POR                         | Yann PLATON             | _                |          |                  |                 |                |       |  |
|                                           | 7215003K                |                  |          |                  |                 |                |       |  |
| Chef de piste PTV                         | Yann PLATON<br>7215003K |                  |          |                  |                 |                |       |  |
| Juges                                     | 421875T                 | 471578P          |          | _                |                 |                | <br>_ |  |
| g                                         | 1210/01                 |                  |          |                  |                 |                |       |  |
|                                           | Carnet de route         | POR              |          |                  |                 |                |       |  |
|                                           | Aucun Carr              | net Electronique | ⊖ Systè  | me SportIdent    |                 |                |       |  |

Une fois ces informations renseignées, cliquer sur le bouton « Enregistrement Configuration » afin de les mémoriser définitivement.

Le titre de la fenêtre change alors avec l'indication du numéro de version et entre crochets, le lieu et la date du concours actuellement sélectionné.

| 🛣 Logitrec (1.0.0.0) [Saint Cyr du Doret le 03/10/2010] |  |
|---------------------------------------------------------|--|
|                                                         |  |

Le concours est donc maintenant créé et on peut le configurer.

## 2. Reprise d'un concours existant

Pour cela, il suffit de choisir un concours parmi ceux proposés sur le premier onglet de l'applicatif LOGITREC et de vérifier que le titre de la fenêtre indique bien entre crochets le lieu et la date du concours sélectionné.

| Choix concours Configuration Concours Gestion Concours Règlement |  |
|------------------------------------------------------------------|--|
|                                                                  |  |
| Libellé                                                          |  |
| Beaumont du Périgord le 31/10/2010                               |  |
| Saint Cyr du Doret le 03/10/2010                                 |  |
| Politiers le 30/06/2010                                          |  |
| Beaumont du Périgord le 05/12/2010                               |  |

# B. Configuration du concours

Une fois le concours sélectionné, on peut continuer sa configuration.

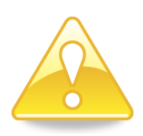

Il est recommandé d'enregistrer régulièrement la configuration pour éviter de saisir à nouveau des informations en cas de survenue d'un problème technique.

# 1. Généralités

Les généralités ont été évoquées dans le chapitre de création d'un Concours.

## 2. Test du POR

On commence par définir les différents niveaux techniques possibles sur ce concours.

Petit rappel :

- Le niveau technique « Club » concerne les épreuves « Club 1 »
- Le niveau technique « Club Elite » concerne les épreuves « Club Elite » et « Amateur 2 »

Le choix des niveaux techniques est défini dans le paramétrage de LOGITREC (Cf. chapitre Paramétrage)

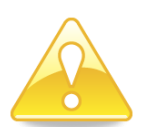

A ce moment, enregistrer la configuration et repasser par le choix du concours afin de pouvoir continuer la configuration du test du POR. (les problèmes de saisie sur les informations suivantes sont systématiquement dus au non-respect de la consigne précédente !)

La suite de cette configuration concerne pour chaque niveau technique les tronçons pour lesquels on indiquera :

- Le numéro (on commence normalement par 1 ...)
- Le type de tronçon
- La vitesse
- La longueur en km

Le temps idéal de chaque tronçon est calculé par le système en fonction de la vitesse et de la longueur indiquées.

Un tronçon de type « temps idéal » permettra de calculer des pénalités en cas de retard comme d'avance, c'est le type standard.

Un tronçon de type « Temps Maximum » permettra de calculer des pénalités uniquement en cas de retard, c'est le type utilisé habituellement sur les tronçons « point à point ».

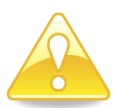

Un tronçon de type « Tronçon neutralisé » permet d'indiquer l'annulation d'un tronçon et dans ce cas, LOGITREC ne calcule aucune pénalité sur le tronçon en question : cela peut être utile en cas de contestation entrainant l'annulation d'un tronçon.

Le programme calcule pour chaque niveau technique la distance totale, la vitesse moyenne et le temps hors arrêts aux contrôles.

Vous devez indiquer pour chaque niveau technique la distance entre le contrôle d'arrivée et le contrôle de fin d'itinéraire (colonne retour) : cette information sera utilisée pour calculer le temps idéal en cas de contrôle d'arrivée manqué.

Le groupe POR permet de gérer les concurrents « pairs/impairs » si le tracé présente une distinction suivant les dossards au sein d'une même épreuve ou de distinguer deux tracés différents pour un même niveau technique.

LOGITREC se permet d'attirer votre attention si les valeurs saisies ou calculées ne respectent pas le règlement ... en fonction de ce qui a été paramétré (Cf Chapitre paramétrage).

Après début de saisie des carnets de route des concurrents, toute modification dans la configuration du POR nécessitera de repasser sur les résultats saisis de chaque concurrent.

|                                      |          |                                                                                                  |                                        |                                           |                                                      | Enregistrement Cor                        | nfiguration                          |   |               |                         |                                                           |
|--------------------------------------|----------|--------------------------------------------------------------------------------------------------|----------------------------------------|-------------------------------------------|------------------------------------------------------|-------------------------------------------|--------------------------------------|---|---------------|-------------------------|-----------------------------------------------------------|
| énéralités                           | Test     | POR Test PTV Concu                                                                               | urrents Hora                           | ires Docume                               | ents divers                                          |                                           |                                      |   |               |                         |                                                           |
|                                      |          |                                                                                                  |                                        |                                           |                                                      |                                           |                                      |   | _             |                         |                                                           |
|                                      |          | Niveau                                                                                           | Gpe PO                                 | R vitess                                  | e longu                                              | ieur temps                                | Retour                               |   |               |                         |                                                           |
|                                      |          | Amateur Elite                                                                                    | • 1                                    | 8                                         | 3,8 21                                               | 1,225 14                                  | 4 1,375                              |   |               |                         |                                                           |
|                                      | •        | Club Elite                                                                                       | <b>▼</b> 1                             | 8                                         | 3,3 16                                               | 6,175 11                                  | 7 1,375                              |   |               |                         |                                                           |
|                                      | *        |                                                                                                  | •                                      |                                           |                                                      |                                           |                                      |   |               |                         |                                                           |
|                                      |          |                                                                                                  |                                        |                                           |                                                      |                                           |                                      |   |               |                         |                                                           |
|                                      |          |                                                                                                  |                                        |                                           |                                                      |                                           |                                      |   |               |                         |                                                           |
| т                                    |          | type                                                                                             | num                                    | vitesse                                   | longueur                                             | Temps idéal                               | P                                    | , | bon           | num                     | Libellé                                                   |
| Tr                                   | •        | type<br>Temps Idéal                                                                              | num                                    | vitesse<br>6,5                            | longueur<br>1,275                                    | Temps idéal                               | Pass                                 | • | bon<br>2      | num<br>1                | Libellé<br>Gué                                            |
| Tron                                 |          | type<br>Temps Idéal<br>Temps Idéal                                                               | num<br>▼ 1<br>▼ 2                      | vitesse<br>6,5<br>9                       | longueur<br>1.275<br>4.925                           | Temps idéal                               | P<br>a<br>s<br>s                     | • | bon<br>V      | num<br>1<br>2           | Libellé<br>Gué<br>Remontée du gué                         |
| Tronço                               | •<br>•   | type<br>Temps Idéal<br>Temps Idéal<br>Temps Idéal                                                | num<br>1<br>2<br>3                     | vitesse<br>6,5<br>9<br>8,5                | longueur<br>1.275<br>4.925<br>5.075                  | Temps idéal<br>11<br>32<br>35             | P<br>a<br>s<br>s<br>a<br>g           |   | bon<br>V      | num<br>1<br>2<br>3      | Libellé<br>Gué<br>Remontée du gué<br>Bourgeuíl            |
| T r o n Ç o n s                      | <b>•</b> | type<br>Temps Idéal<br>Temps Idéal<br>Temps Idéal<br>Temps Idéal                                 | ■ num<br>■ 1<br>■ 2<br>■ 3<br>■ 4      | vitesse<br>6,5<br>9<br>8,5<br>8           | longueur<br>1.275<br>4.925<br>5.075<br>2.150         | Temps idéal<br>11<br>32<br>35<br>16       | P<br>a<br>s<br>s<br>a<br>g<br>e<br>s |   | bon<br>V<br>V | num<br>1<br>2<br>3<br>4 | Libellé<br>Gué<br>Remontée du gué<br>Bourgeuil<br>Point b |
| T<br>r<br>o<br>n<br>ç<br>o<br>n<br>s | Þ        | type<br>Temps Idéal<br>Temps Idéal<br>Temps Idéal<br>Temps Idéal<br>Temps Maximum<br>Temps Idéal | num<br>▼ 1<br>▼ 2<br>▼ 3<br>▼ 4<br>▼ 5 | vitesse<br>6,5<br>9<br>8,5<br>8<br>8<br>7 | longueur<br>1.275<br>4.925<br>5.075<br>2.150<br>2.75 | Temps idéal<br>11<br>32<br>35<br>16<br>23 | P<br>a<br>s<br>s<br>a<br>g<br>e<br>s | * | bon<br>V<br>V | num<br>1<br>2<br>3<br>4 | Libellé<br>Gué<br>Remontée du gué<br>Bourgeuil<br>Point b |
| T<br>r<br>o<br>n<br>ç<br>o<br>n<br>s | •        | type<br>Temps Idéal<br>Temps Idéal<br>Temps Idéal<br>Temps Idéal<br>Temps Idéal                  | num<br>▼ 1<br>▼ 2<br>▼ 3<br>▼ 4<br>▼ 5 | vitesse<br>6,5<br>9<br>8,5<br>8<br>7      | longueur<br>1.275<br>4.925<br>5.075<br>2.150<br>2.75 | Temps idéal<br>11<br>32<br>35<br>16<br>23 | a<br>s<br>a<br>g<br>e<br>s<br>s      | * | bon           | num<br>1<br>2<br>3<br>4 | Libellé<br>Gué<br>Remontée du gué<br>Bourgeuil<br>Point b |

Il vous est demandé aussi de configurer les contrôles de passage en indiquant pour chacun son numéro et sa qualité (bon ou mauvais) ainsi qu'un libellé, non obligatoire, pouvant correspondre par exemple au dessin du tampon utilisé pour ce contrôle de passage ou au lieu.

Que ce soit pour la numérotation des tronçons ou celle des passages, il ne faut pas avoir de trou : la numérotation commence à 1 et s'incrémente de 1, sans aucun oubli.

Pour supprimer un tronçon ou un niveau, cliquer sur la case de gauche sur la ligne à supprimer (pour sélectionner cette ligne) et appuyer sur la touche « suppr » (ou « del ») du clavier : la ligne disparait du tableau.

Dans le cas où le carnet de route POR serait du type « Système SportIdent » (Cf. configuration concours), des colonnes viennent compléter ces tableaux afin de permettre la configuration des balises électroniques.

L'information « SI Fin » du tableau principal permet d'indiquer l'identifiant de la balise de fin d'itinéraire qui sera compostée par les concurrents qui loupent le contrôle d'arrivée.

L'information « SI OK » du tableau « Tronçons » permet d'indiquer, pour chaque tronçon, l'identifiant de la balise d'arrivée correcte au contrôle et de départ du contrôle.

L'information « SI KO » du tableau « Tronçons » permet d'indiquer, pour chaque tronçon, l'identifiant de la balise d'arrivée incorrecte au contrôle.

L'information « SI » du tableau « Passages » permet d'indiquer, pour chaque contrôle de passage, l'identifiant de la balise de passage au contrôle.

|                  | Niveau                                      | Gpe POF           | Vitesse              | Longueu               | Temps             | Reto           | ur                | SI Fin    |                                       |                                                                                                    |                                                                                                    |
|------------------|---------------------------------------------|-------------------|----------------------|-----------------------|-------------------|----------------|-------------------|-----------|---------------------------------------|----------------------------------------------------------------------------------------------------|----------------------------------------------------------------------------------------------------|
| •                | Amateur Elite                               | ▼ 1               | 8,8                  | 8 21,22               | 5 144             | 4 1,375        |                   | 100       |                                       |                                                                                                    |                                                                                                    |
|                  | Club Elite                                  | 1                 | 8,3                  | 3 16,17               | 5 117             | 7 1,375        |                   | 100       |                                       |                                                                                                    |                                                                                                    |
| *                |                                             |                   |                      |                       |                   |                |                   |           |                                       |                                                                                                    |                                                                                                    |
|                  |                                             |                   |                      |                       |                   |                |                   |           |                                       |                                                                                                    |                                                                                                    |
|                  |                                             |                   |                      |                       |                   |                |                   |           |                                       |                                                                                                    |                                                                                                    |
|                  |                                             |                   |                      |                       |                   |                |                   |           |                                       |                                                                                                    |                                                                                                    |
| Après a          | avoir renseigné les différe                 | nts niveaux, il f | aut enregstrer       | la configuration, cli | quer sur l'onglet | "Choix conco   | urs" et revenir s | sur cet é | cran po                               | our sai                                                                                                    | isir les tronçons.                                                                                                    |
| l e séna         | arateur décimal admis est                   | la " " (vimule)   | et non le " " (r     | oint) (sauf en cas    | le navé numéric   | ue à priori)   |                   |           |                                       |                                                                                                    |                                                                                                    |
| Num              |                                             | Vitesse           | Longueur             | Temps idéal           | SLOK              | SI KO          | Р                 |           | Num                                   | Bon                                                                                                    | Libellé                                                                                                    |
| 1                | Temps Idéal                                 | 7                 | 1,275                | 10                    | 1                 | 11             | as                | •         | 1                                     | V                                                                                                    | Remontée de la                                                                                                    |
| 2                | Temps Idéal                                 | 10                | 4,925                | 29                    | 2                 | 12             | S                 |           | 2                                     | 1                                                                                                    | Gué                                                                                                    |
| 2                | rempa lacar                                 |                   |                      | 1                     |                   |                |                   |           |                                       |                                                                                                    | <b>D</b>                                                                                                    |
| 3                | Temps Idéal                                 | 9                 | 6,3                  | 42                    | 3                 | 13             | g                 |           | 3                                     |                                                                                                    | Remontee du gue                                                                                                    |
| 2<br>3<br>4      | Temps Idéal<br>Temps Maximum                | 9<br>8,5          | 6,3<br>3,25          | 42<br>22              | 3 4               | 13<br>14       | g<br>e<br>s       |           | 3<br>4                                | Image: A start of the start of the start           | Remontee du gue<br>Bourgeuil                                                                                                    |
| 2<br>3<br>4<br>5 | Temps Idéal<br>Temps Maximum<br>Temps Idéal | 9<br>8,5<br>8     | 6,3<br>3,25<br>5,475 | 42<br>22<br>41        | 3<br>4<br>5       | 13<br>14<br>15 | g<br>e<br>s       |           | 3<br>4<br>5                           | <ul> <li>Image: Constraint of the second second</li></ul> | Remontee du gue<br>Bourgeuil<br>Chemin de la vall                                                                                |
| 2<br>3<br>4<br>5 | Temps Idéal<br>Temps Maximum<br>Temps Idéal | 9<br>8,5<br>8     | 6,3<br>3,25<br>5,475 | 42<br>22<br>41        | 3<br>4<br>5       | 13<br>14<br>15 | g<br>e<br>s       |           | 3<br>4<br>5<br>6                      |                                                                                                    | Remontee du gue<br>Bourgeuil<br>Chemin de la vall<br>Les quatre vallées                                                          |
| 2<br>3<br>4<br>5 | Temps Idéal<br>Temps Idéal<br>Temps Idéal   | 9<br>8,5<br>8     | 6,3<br>3,25<br>5,475 | 42<br>22<br>41        | 3<br>4<br>5       | 13<br>14<br>15 | g<br>e<br>s       |           | 3<br>4<br>5<br>6<br>7                 |                                                                                                    | Remontee du gue<br>Bourgeuil<br>Chemin de la vall<br>Les quatre vallées<br>Point B                                               |
| 2<br>3<br>4<br>5 | Temps Idéal<br>Temps Idéal<br>Temps Idéal   | 9<br>8,5<br>8     | 6,3<br>3,25<br>5,475 | 42<br>22<br>41        | 3<br>4<br>5       | 13<br>14<br>15 | g<br>e<br>s       |           | 3<br>4<br>5<br>6<br>7<br>8            |                                                                                                    | Remontee du gue<br>Bourgeuil<br>Chemin de la vall<br>Les quatre vallées<br>Point B<br>Point b                                    |
| 2<br>3<br>4<br>5 | Temps Idéal<br>Temps Idéal<br>Temps Idéal   | 9<br>8,5<br>8     | 6.3<br>3.25<br>5.475 | 42<br>22<br>41        | 3<br>4<br>5       | 13<br>14<br>15 | g<br>e<br>s       |           | 3<br>4<br>5<br>6<br>7<br>8<br>9       |                                                                                                    | Remontee du gue<br>Bourgeuil<br>Chemin de la vall<br>Les quatre vallées<br>Point B<br>Point b<br>Point D                         |
| 2<br>3<br>4<br>5 | Temps Idéal<br>Temps Maximum<br>Temps Idéal | 9<br>8,5<br>8     | 6,3<br>3,25<br>5,475 | 42<br>22<br>41        | 3 4 5             | 13<br>14<br>15 | g<br>e<br>s       |           | 3<br>4<br>5<br>6<br>7<br>8<br>9<br>10 |                                                                                                    | Remontee du gue<br>Bourgeuil<br>Chemin de la vall<br>Les quatre vallées<br>Point B<br>Point b<br>Point D<br>Bois des Brouillards |

SI 

#### 3. Test du PTV

On commence par définir les différents niveaux techniques possibles sur ce concours.

Le choix des niveaux techniques est défini dans le paramétrage de LOGITREC (Cf. chapitre Paramétrage)

Pour chaque niveau technique, on définit la longueur du PTV, le programme calcule alors le temps idéal sur la base des vitesses indiquées dans le paramétrage de LOGITREC (Cf. chapitre Paramétrage) : ce temps idéal peut être modifié sans aucun problème (le calcul du temps idéal ne se fait que si celui-ci n'est pas renseigné ; pour forcer ce calcul, il suffit d'effacer le temps idéal et de saisir à nouveau la longueur du PTV). Le temps idéal doit être saisi sous la forme « mi:ss », c'est-à-dire en indiquant les minutes et les secondes (LOGITREC gère les temps idéaux à la seconde prêt, ce qui permet de configurer des temps du type 06 :30 pour 6 minutes et 30 secondes).

Ensuite pour chaque niveau technique on va indiquer les difficultés retenues en leur affectant un numéro et en choisissant l'intitulé de la difficulté dans la liste proposée.

|   | Niveau          | Longueur | Temps |   | Dificulté                    |   | #  |
|---|-----------------|----------|-------|---|------------------------------|---|----|
| • | Amateur Elite 💌 | 1,5      | 08:00 | • | Chapeau de gendarme          | • | 1  |
|   | Amateur Elite 🔻 | 1,5      | 08:00 |   | Plan ascendant en main       | • | 2  |
| * |                 |          |       |   | Plan descendant en main      | • | 3  |
|   |                 |          |       |   | Passerelle en selle          | - | 4  |
|   |                 |          |       |   | Haie vive                    |   | 5  |
|   |                 |          |       |   | Maniabilité en selle         |   | 6  |
|   |                 |          |       |   | Fossé en selle               |   | 7  |
|   |                 |          |       |   | Bamère                       |   | 8  |
|   |                 |          |       |   | Contrebas en selle           | - | 9  |
|   |                 |          |       |   | Contre-haut en selle         | • | 10 |
|   |                 |          |       |   | Reculer en selle             | • | 11 |
|   |                 |          |       |   | Passage de sentier           | • | 12 |
|   |                 |          |       |   | Slalom                       | • | 13 |
|   |                 |          |       |   | Montoir à droite ou à gauche | • | 14 |
|   |                 |          |       |   | Tronc d'arbre en selle       | - | 15 |
|   |                 |          |       |   | Immobilité en main           | - | 16 |
|   |                 |          |       |   | Bordure maraî chère en selle | - | 17 |
|   |                 |          |       |   | Gué                          | • | 18 |
|   |                 |          |       | * |                              |   |    |

La numérotation des difficultés doit être croissante et sans trou.

Pour supprimer une difficulté ou un niveau, cliquer sur la case de gauche sur la ligne à supprimer (pour sélectionner cette ligne) et appuyer sur la touche « suppr » (ou « del ») du clavier : la ligne disparait du tableau.

| itrec (1.0.2.1 | 3) [Montlouis-Lavoux le 10 | 6/03/2014]       |                        | All and a local division of the local division of the local divisi |               |           |             |             |         |         |                 |
|----------------|----------------------------|------------------|------------------------|----------------------------------------------------------------------------------------------------|---------------|-----------|-------------|-------------|---------|---------|-----------------|
| x concours     | Configuration Concou       | urs Gestion Cond | ours Règlement         |                                                                                                    |               |           |             |             |         |         |                 |
|                |                            |                  |                        | Enregistrem                                                                                                    | ent Configura | tion      |             |             |         |         |                 |
| n é salité a   |                            | Concurrente H-   | Desumente di           |                                                                                                    |               |           |             |             |         |         |                 |
| neraiites      | TestPOR                    |                  | Staires   Documents di | vers                                                                                                    |               |           |             |             |         |         |                 |
| RAZ Gpe        | POR Gestion                | Pair/Impair      |                        | Importer fichier SIF 0                                                                                                    | sv            |           | Importer fi | chier SIF X | ML      | F       | Représentants   |
| Dos            | sard Nom                   | Prénom           | Equipe                 | Cheval                                                                                                    | Licence       | Sire      | Club        | Toise       | Gpe POR | Epreuve | Туре            |
| 45             | BARBOTIN                   | MARION           | INDIVIDUEL             | ORCHRDERIGARON MARI FACH                                                                                                    | 2567403P      | 50426354U | 8655002     |             | 1       | 01      | Club 1 Individ  |
| 44             | DALOT                      | CHRISTELLE       | INDIVIDUEL             | TABQA                                                                                                    | 2362840Q      | 07720489N | 3620002     |             | 1       | 01      | Club 1 Individ  |
| 46             | BEJAUD                     | JEANNE           | L INSTANT TREC         | KANELL POP                                                                                                    | 3389272C      | 52384759T | 8680000     |             | 1       | 02      | Club 1 Equipe   |
| 47             | SIMONNET                   | MELISSANDRE      | L INSTANT TREC         | PHENOMENE PENJAB D'IR                                                                                                    | 3652365T      | 03141378H | 8680000     |             | 1       | 02      | Club 1 Equipe   |
| 48             | MUSZALSKI                  | ANNA             | L INSTANT TREC         | JELIKA                                                                                                    | 3389321N      | 97020984H | 8680000     |             | 1       | 02      | Club 1 Equip    |
| 49             | BOURDEREAU                 | BENEDICTE        | LES TREQUEUSES         | NEDIS DE L'AUDE                                                                                                    | 1004544K      | 01314503R | 8649003     |             | 1       | 02      | Club 1 Equipe   |
| 50             | SANCHEZ                    | CELINE           | LES TREQUEUSES         | INDIGO DE SAINT'A                                                                                                    | 4090941H      | 96001353C | 8649003     |             | 1       | 02      | Club 1 Equipe   |
| 51             | LE MATOCH                  | MELANIE          | LES TREQUEUSES         | POPEYE DES CHAUSSEES                                                                                                    | 1065956A      | 03145343Y | 8649003     |             | 1       | 02      | Club 1 Equipe   |
| 52             | BOUHIER                    | JULIE            | LES TOURISTES          | ROMY DU BOIS                                                                                                    | 1316155H      | 05024912N | 8649003     |             | 1       | 02      | Club 1 Equipe   |
| 53             | DEMELLIER                  | ELODIE           | LES TOURISTES          | MARINELA DE CHAHATOA                                                                                                    | 2364608L      | 00194537W | 8649003     |             | 1       | 02      | Club 1 Equipe   |
| 54             | RABALLAND                  | LEA              | LES TOURISTES          | INRA                                                                                                    | 3638994T      | 96018002F | 8649003     |             | 1       | 02      | Club 1 Equipe   |
| 27             | TISCHENKO                  | LISA             | INDIVIDUEL             | PETRA DES FOUGERES                                                                                                    | 2526531Q      | 03141252U | 1717000     |             | 1       | 03      | Club Elite Indi |
| 20             | BARBOTIN                   | SEVERINE         | INDIVIDUEL             | AGATHE VALTAZAR                                                                                                    | 1144995C      | 05074519S | 8655002     |             | 1       | 03      | Club Elite Indi |
| 24             | DE CHAVIGNY                | STELLA           | INDIVIDUEL             | QUI VIVE DE CAUX                                                                                                    | 1265627H      | 52354782C | 7931001     |             | 1       | 03      | Club Elite Indi |
| 19             | URBAN                      | ISABELLE         | INDIVIDUEL             | ZORRO                                                                                                    | 1179746Q      | 52042065M | 8623000     |             | 1       | 03      | Club Elite Indi |
| 22             | BERTHON                    | AMANDINE         | INDIVIDUEL             | LANGLO                                                                                                    | 2005256P      | 52356963G | 8623000     |             | 1       | 03      | Club Elite Indi |
| 21             | PARTHENAY                  | MEGANE           | INDIVIDUEL             | THIAGO DES BUIGES                                                                                                    | 2003780W      | 07346183S | 8647002     |             | 1       | 03      | Club Elite Indi |
| 25             | SAINT JEAN                 | CELINE           | INDIVIDUEL             | OPALE DE LA COMBE                                                                                                    | 5305257X      | 02085102J | 8655004     |             | 1       | 03      | Club Elite Indi |
| 23             | DESHOULIERES               | EMMANUEL         | INDIVIDUEL             | QUALIFE                                                                                                    | 2156580Q      | 52277834R | 8623000     |             | 1       | 03      | Club Elite Indi |
| 18             | VAN AUBEL                  | PATRICK          | INDIVIDUEL             | RIO                                                                                                    | 246207Y       | 52351506N | 8643002     |             | 1       | 03      | Club Elite Indi |
|                |                            |                  |                        |                                                                                                    |               | 1         | 1           |             |         |         |                 |

Dans le cas d'un concours officiel, le plus simple est d'importer un fichier SIF accessible sur la page du concours SIF dans la journée qui suit la clôture des engagements (en général disponible le mardi en milieu d'après-midi).

| Liste des épreuves Impressions Sais | sie de résultats <b> Import/export fichiers</b>   Reversement sur engagements   Liste des sanctions                                                                                                    |
|-------------------------------------|----------------------------------------------------------------------------------------------------|
| Avant concours                      |                                                                                                    |
| 1 Import / téléchargement           | Un nouveau format de fichter xmt est disponitie au 👱 telechargement. V En savoir plus                                                                                                    |
| Ł Fichiers infos                    | Le retour des résultats officiels par dépôt ne pourra prochainement plus se faire sous l'ancien format de fichier CSV pour les concours de CSO, CCE,                                                                                                    |
| Après concours                      | A dressage, hunter, endurance et TREC. Pour ces disciplines, le fichier retourné devra être au format XML. Si vous disposez d'un logiciel de traitement des résultats nous vous conseillons de contacter votre prestataire. Les résultats des concours de ces disciplines avec le détail des pénalités et scores peut bien |
| 🛓 Résultats officiels / dépôt       | entendu s'effectuer directement en saisie sur Internet                                                                                                    |
| 🛓 Divers (photos, PDFs)             | Vous pouvez télécharger le fichier des engagements du concours :                                                                                                    |
|                                     | 🔹 Au format CSV (ancien format)                                                                                                    |
|                                     |                                                                                                    |

Le fichier SIF n'est maintenant disponible qu'au format XML.

Le fichier XML est un fichier qui s'obtient en enregistrant les informations mises à disposition par le SIF. Ces informations correspondent au « fichier des engagés », elles sont structurées par rubriques.

Une fois les fichiers enregistrés sur votre ordinateur, ou communiqués par une tierce personne, cliquer sur « importer un fichier SIF XML » et sélectionner le ou les fichier(s) d'engagés.

| Sélection d'un                     | ou plusieurs fichiers SIF                                                                                                    | ×                    |
|------------------------------------|----------------------------------------------------------------------------------------------------|----------------------|
| Regarder dans :                    | 🕒 Mes documents 💽 🧿 🤌 📰 🗸                                                                                                    |                      |
| Mes documents<br>récents<br>Direau | Classt_gen.pdf       bil_fr4.rar         Bonjour.pdf       009- B Procéd         Manuel utilisateur LOGITREC.pdf       E terree_bad.tr         horaires.pdf       Frontignan.tr         horaires2.pdf       Frontignan.tr         1142961.txt       Frontignan2.l         1142960.txt       Pythagore.pp         vlc-1.1.4-win32.exe       A FAIRE.docs                                                                                                    | di<br>xt<br>b<br>pt  |
| Mes documents                      | Image: Signature.doc       Image: Dep TOTAL10         Image: Default.rdp       Image: Spider.sav         Image: Spider.sav       Image: Spider.sav         Image: Spider.sav       Image: Spider.sav                                                                                                    | 6<br>.s<br>at<br>sie |
| Poste de travail                   | Image: Second second second |                      |
| S<br>Favoris réseau                | Fichiers de type :     Yes     Annuler                                                                                                    |                      |

Puis cliquer sur « Ouvrir ».

Les informations sont automatiquement et instantanément intégrées et peuvent alors être consultées.

Le SIF affecte pour chaque concurrent de chaque épreuve un numéro de dossard non exploitable dans le cas d'un concours avec plusieurs épreuves (on aura autant de dossard « 1 » que d'épreuves avec concurrent), **il faut donc attribuer à chaque concurrent un numéro de dossard unique** : bien que libre, cette attribution mérite d'être bien pensée car un tri sur les dossards sera très pratique pour la saisie des résultats.

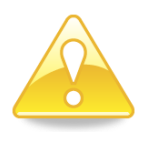

Parmi les informations récupérées du SIF, on a aussi les numéros de licence et de SIRE : il peut être nécessaire de mettre à jour ces informations ainsi que le nom et prénom du concurrent et le nom du cheval en cas d'engagés sous X ou de changement de monte : normalement ces mises à jour se font avant le départ du concurrent sur le premier test.

Ainsi donc, les informations concernant les concurrents sont :

- Le numéro de dossard, attribué par l'organisation avant toute saisie de résultats
- Le nom du concurrent, qu'il peut être nécessaire d'actualiser si inscription sous X
- Le prénom du concurrent, qu'il peut être nécessaire d'actualiser si inscription sous X
- Le nom de l'équipe (mettre INDIVIDUEL si concurrent individuel)
- Le nom du cheval, qu'il peut être nécessaire d'actualiser si inscription sous X ou changement de monte
- Le numéro de licence du concurrent, qu'il peut être nécessaire d'actualiser si inscription sous X
- Le numéro de SIRE du cheval, qu'il peut être nécessaire d'actualiser si inscription sous X ou de changement de monte
- Le nom du Club qui a inscrit le concurrent.
- La **toise du cheval**, déclarée auprès des Haras Nationaux, et qui peut être actualisée en fonction du toisage effectué, dans le cas où les « branches basses » seraient une des difficultés du PTV
- Le groupe POR, qui permet de définir plusieurs groupes différents, utile pour la gestion des pairs/impairs
- Le numéro de dossard attribué par le SIF (à ne pas modifier)
- Le numéro de l'épreuve dans le concours (attention, le SIF note « 01 » pour l'épreuve n°1 : en cas d'engagements terrain, il faudra respecter cette notation au risque de voir les engagés terrain classé à part ...)
- Le type de l'épreuve, conforme au paramétrage de LOGITREC.
- Le **niveau technique** de l'épreuve, conforme au paramétrage de LOGITREC et déduit lors de l'importation du type de l'épreuve
- Case de sélection pour désigner les représentants des cavaliers
- La robe du cheval
- La race du cheval
- Le numéro du transpondeur du cheval
- Le sexe du cheval
- Le numéro SIF du club engageur
- Le numéro de licence lors de l'inscription auprès du SIF (à ne pas modifier)
- Le numéro de SIRE lors de l'inscription auprès du SIF (à ne pas modifier)
- Le numéro de concours SIF (à ne pas modifier).

En cas de concours hors SIF, les informations en gras devront être renseignées obligatoirement (repérées par une couleur dans la grille de saisie).

En cas d'engagement terrain, toutes les informations, mis à part le numéro de licence et le numéro de SIRE lors de l'inscription ainsi que le numéro de dossard SIF, devront être renseignées.

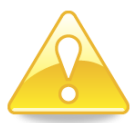

Pour supprimer un concurrent de la liste, cliquer sur la case la plus à gauche de la ligne du concurrent à supprimer (pour « sélectionner » cette ligne) puis appuyer sur le bouton « suppr » (ou « del ») du clavier : les informations du concurrent disparaissent.

Le bouton « RAZ Gpe POR » permet de remettre à 1 l'information du groupe POR pour tous les concurrents.

Le bouton « Gestion Pair/Impair » permet d'affecter à tous les dossards pairs le groupe POR 2 et à tous les dossards impairs le groupe POR 1.

Le bouton « représentants » demande au système de désigner aléatoirement les représentants conformément au règlement. A noter que la désignation peut aussi être faite manuellement en cochant les représentants désirés.

Dans le cas où le carnet de route POR serait du type « Système SportIdent » (Cf. configuration concours), une colonne supplémentaire est disponible pour indiquer le numéro de la puce affectée au concurrent. (indiquer le même numéro pour chaque membre d'une équipe)

# 5. Gestion des horaires

Une fois tous les concurrents connus et configurés, on peut utiliser LOGITREC pour définir les horaires de présentation à chacun des tests (c'est une possibilité, pas une obligation).

Le bouton « Remise à zéro » permet de remettre à 0 les horaires suivant ce qui est indiqué à côté :

- « Toutes les données » efface tous les horaires renseignés
- « Présentation » n'efface que les horaires de la colonne « Contrôle téléphone »
- « Salle des cartes » n'efface que les horaires de la colonne « Salle des cartes »
- « POR » n'efface que les horaires de la colonne « POR »
- « MA » n'efface que les horaires de la colonne « MA »
- « PTV » n'efface que les horaires de la colonne « PTV »
- « Véto » n'efface que les horaires de la colonne « Véto »

Le bouton « Remplir » permet de remplir automatiquement les horaires en fonction des informations déjà saisies et des intervalles de temps configurés.

Si l'horaire en MA du dossard 1 est « Retour POR » et celui du dossard 24 est « 08:00 », LOGITREC affecte à tous les dossards de 2 à 23 la valeur « Retour POR » et incrémente 08:30 de 3 minutes pour les dossards de 25 à la fin.

Les boutons « Dossards » et « Classement » permettent de classer les concurrents suivant le critère défini par le bouton (permet par exemple d'affecter des horaires sur le PTV dans l'ordre du classement)

Cet écran est très intéressant pour faire des simulations en tout genre afin de vérifier si les horaires permettent de faire passer tout le monde dans la journée (on n'est toutefois pas à l'abri d'imprévus divers)

|              | onfiguration Con | cours Gestion Concours F  | Règlement      |              |                     |               |            |                     |      |            |   |         |
|--------------|------------------|---------------------------|----------------|--------------|---------------------|---------------|------------|---------------------|------|------------|---|---------|
|              |                  |                           |                |              | Enregistre          | ment Configur | ation      |                     |      |            |   |         |
| éralités Tes | st POR Test PT   | V Concurrents Horaires    | Documents dive | ers          |                     |               |            |                     |      |            |   |         |
|              |                  |                           |                |              | later all a second  |               | 5          |                     | 3    |            | 3 |         |
|              | Rem              | iise à zéro Toutes les do | nnées          | •            | Intervalle pro      | le des cartes | 5 Interv   | alle MA<br>alle PTV | 5    | valle veto |   | Remplir |
|              | Dossard          | Concurrent                | Equipe         | Présentation | Salle des<br>Cartes | POR           | MA         | PTV                 | Véto | ^          |   |         |
| D            | 27               | LISA TISCHENKO            | INDIVIDUEL     | 09:30        | 09:55               | 10:10         | Retour POR | 15:21               |      |            |   |         |
| 0            | 28               | TIPHAINE CHARRIER         | LES DESORI     | 09:35        | 10:00               | 10:15         | 08:30      | 15:25               |      |            |   |         |
| s            | 29               | MARIE RISTOR              | LES DESORI     | 09:35        | 10:00               | 10:15         | 08:33      | 15:29               |      |            |   |         |
| а            | 30               | CHARLINE SABOURIN         | LES DESORI     | 09:35        | 10:00               | 10:15         | 08:36      | 15:33               |      |            |   |         |
| r            | 31               | YASMINE AKER              | LEDI GLOBE     | 09:40        | 10:05               | 10:20         | 08:39      | 15:37               |      |            |   |         |
| s            | 32               | JEAN REMICAZETTE          | LEDI GLOBE     | 09:40        | 10:05               | 10:20         | 08:42      | 15:41               |      |            |   |         |
|              | 33               | SYLVAIN ARIES             | LEDI GLOBE     | 09:40        | 10:05               | 10:20         | 08:45      | 15:45               |      |            |   |         |
|              | 34               | VALERIE THEVENET          | MICHEL ET S    | 09:45        | 10:10               | 10:25         | 08:48      | 15:49               |      |            |   |         |
|              | 35               | ANAIS GENEST              | MICHEL ET S    | 09:45        | 10:10               | 10:25         | 08:51      | 15:53               |      |            |   |         |
|              | 36               | CHLOE LEMOINE             | MICHEL ET S    | 09:45        | 10:10               | 10:25         | 08:54      | 15:57               |      |            |   |         |
| С            | 37               | SOPHIE POUPINOT           | SOKASEB        | 09:50        | 10:15               | 10:30         | 08:57      | 16:01               |      |            |   |         |
| la           | 38               | KARINE DELAHAY            | SOKASEB        | 09:50        | 10:15               | 10:30         | 09:00      | 16:05               |      |            |   |         |
| S            | 39               | SEBASTIEN PIERRET         | SOKASEB        | 09:50        | 10:15               | 10:30         | 09:03      | 16:09               |      | -          |   |         |
| e            | 40               | ALINE THIBAULT            | LES ARABIC     | 09:55        | 10:20               | 10:35         | 09:06      | 16:13               |      |            |   |         |
| m            | 41               | LYSIANE GONZALES          | LES ARABIC     | 09:55        | 10:20               | 10:35         | 09:09      | 16:17               |      |            |   |         |
| e            | 42               | SEVERINE CAILLETEAU       | LES ARABIC     | 09:55        | 10:20               | 10:35         | 09:12      | 16:21               |      |            |   |         |
| t            | 43               | VALERIE FABRIS            | LES ARABIC     | 09:55        | 10:20               | 10:35         | 09:15      | 16:25               |      |            |   |         |
|              | 44               | CHRISTELLE DALOT          | INDIVIDUEL     | 10:00        | 10:25               | 10:40         | 09:18      | 16:29               |      |            |   |         |
|              | 45               | MARION BARBOTIN           | INDIVIDUEL     | 10:05        | 10:30               | 10:45         | 09:21      | 16:33               |      |            |   |         |
|              | 46               | IEANINE RE IALID          | LINGTANTT      | 10:10        | 10-25               | 10.50         | 00-24      | 16.27               |      | -          |   |         |

## 6. Publications

L'onglet « Documents divers » permet d'accéder aux différentes publications mises à disposition dans LOGITREC.

Pour chaque publication, l'icône de l'imprimante permet d'imprimer le document, l'icône représentant une page permet d'avoir un aperçu avant impression, l'icône représentant une disquette permet d'enregistrer le document au format Word (traitement de texte), Excel (Tableur) ou PDF.

| Généralités | Test POF | R TestPTV     | Concurrents Horaires | Documents div | ers                   |                    |               |          |                |               |
|-------------|----------|---------------|----------------------|---------------|-----------------------|--------------------|---------------|----------|----------------|---------------|
| Horaires    | Car      | nets de route | Contrôles POR        | Vitesses      | Liste difficultés PTV | Départ/Arrivée PTV | Toise chevaux | Dossards | Simulation POR | Représentants |
| Départ N    | MA       | MA P/C        | Juges MA             |               |                       |                    |               |          |                |               |
|             |          |               |                      |               |                       |                    |               |          |                |               |

Le bouton « Carnets de route » n'est pas encore opérationnel, il permettra d'imprimer les carnets de route.

a) Les horaires

Le bouton « Horaires » permet de publier les horaires tels que définis dans la configuration du concours.

| Horaires | Feuilles de présentation Contrôles POR | Vitesses Liste d  | ifficultés PTV      | Départ/ | Anivée PTV    | Toise che |  |  |
|----------|----------------------------------------|-------------------|---------------------|---------|---------------|-----------|--|--|
|          | of 1 🕨 🕅   🗧 🛞 🚱   🏭 🔲 🖡               | 间 尾 - 📔 100%      | -                   |         | Find   N      | ext       |  |  |
|          | Ecuries                                | de l'Instant - LA | VOUX                |         |               |           |  |  |
|          | 17/06/2012                             |                   |                     |         |               |           |  |  |
|          | l                                      | Horaires          |                     |         |               |           |  |  |
| Dossard  | Concurrent                             | Présentation      | Salle des<br>Cartes | POR     | MA            | PTV       |  |  |
| 1        | EVELYNE THOMAS                         | Sur le POR        | 07:40               | 08:00   | Retour<br>POR | 14:00     |  |  |
| 2        | ROMANE PLATON                          | Sur le POR        | 07:45               | 08:05   | Retour<br>POR | 14:03     |  |  |

# b) Feuilles de contrôle POR

Le bouton « Contrôles POR » permet de publier les feuilles destinées aux contrôleurs du POR.

| logi  | itrec (1.0.1.15 | i) [Ecuries de l'Instant - LAVOUX le 17/06/2013 | 2]                  |               |             |                    |              |   | 8 x | J |
|-------|-----------------|-------------------------------------------------|---------------------|---------------|-------------|--------------------|--------------|---|-----|---|
| Choix | concours Co     | onfiguration Concours Gestion Concours Règlem   | ent                 |               |             |                    |              |   |     |   |
|       |                 |                                                 |                     | En            | registremen | t Configuration    |              |   |     |   |
|       | Généralités 1   | Test POR Test PTV Concurrents Horaires Do       | ocuments divers     | ;             |             |                    |              |   |     |   |
|       | Horaires        | Feuilles de présentation Contrôles POR          | Vitesses            | Liste difficu | ultés PTV   | Départ/Arrivée PTV | Toise chevau | x |     |   |
|       | 1               | of 2 🕨 🎽   🖷 🛞 🚱   🍓 🔲 🛄                        | 🔍 -   1009          | 6             | •           | Find   N           | ext          |   |     |   |
|       |                 | Ecuries d                                       | e l'Instant         | - LAV         | OUX         |                    |              |   | Â   |   |
|       |                 |                                                 | 17/06/2012          |               |             |                    |              |   |     |   |
|       |                 | Contr                                           | rôle P              | OR            | n°          |                    |              |   |     |   |
|       |                 |                                                 |                     |               |             |                    |              |   | =   |   |
|       |                 | MA = Arrivée par le r                           | nauvais cher        | nin           |             |                    |              |   |     |   |
|       |                 | MM = Non Maintien                               | rre<br>du cheval en | mouvem        | ient        |                    |              |   |     |   |
|       | Dossard         | AV = Arret Veterinal<br>Concurrent              | re<br>Arrivée       | Départ        | Fautes      | Commentai          | res          |   |     |   |
|       | 1               | EVELYNE THOMAS                                  |                     |               |             |                    |              |   |     |   |
|       |                 | INDIVIDUEL                                      |                     |               |             |                    |              |   |     |   |
|       | 2               | ROMANE PLATON                                   |                     |               |             |                    |              |   |     |   |
|       |                 | INDIVIDUEL                                      |                     |               |             |                    |              |   |     |   |
|       | 3               | JEAN LOUIS SCHAFF                               |                     |               |             |                    |              |   |     |   |
|       |                 | INDIVIDUEL                                      |                     |               |             |                    |              |   |     |   |
|       | 4               |                                                 |                     |               |             |                    |              |   |     |   |
|       |                 | INDIVIDUEL                                      |                     |               |             |                    |              |   |     |   |

#### c) Vitesses

Le bouton « Vitesses » permet de publier les feuilles de vitesses pour affichage sur les contrôles du POR.

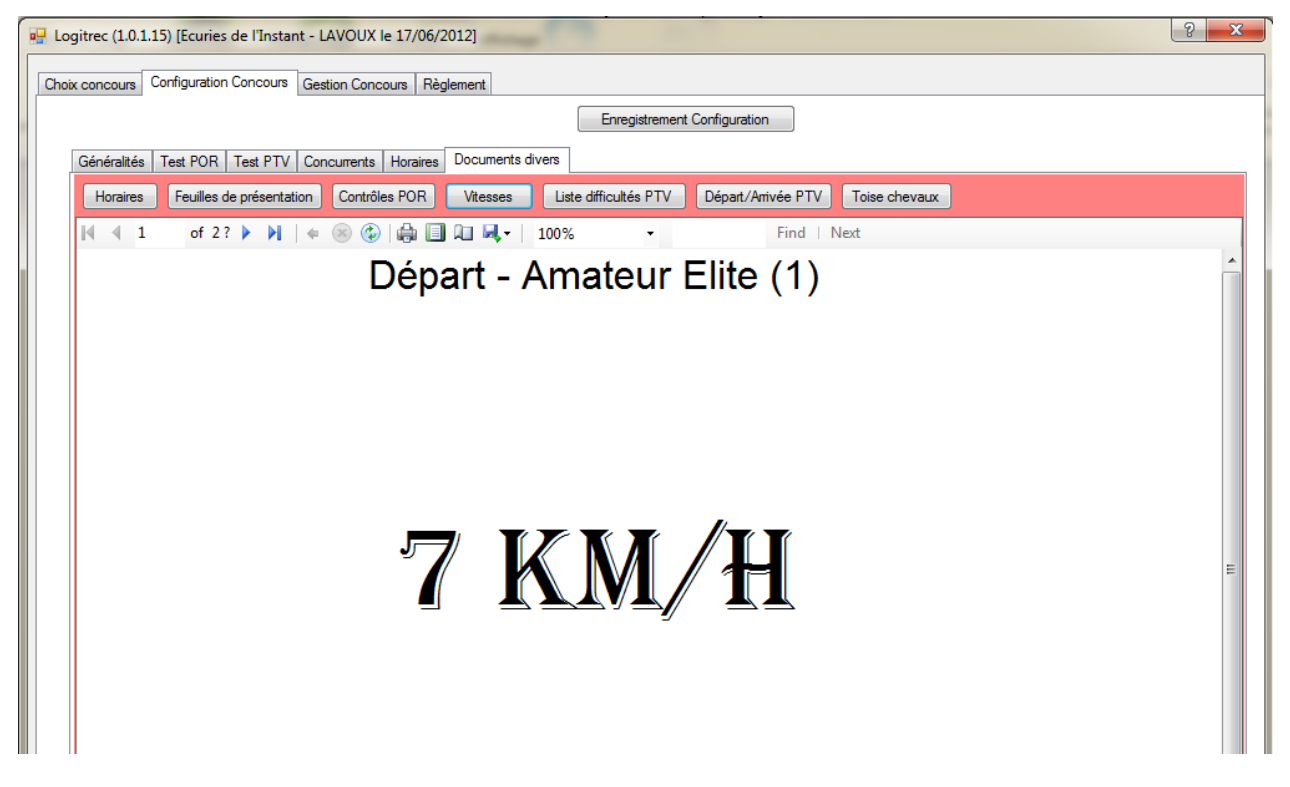

Chaque feuille reprend en titre l'intitulé du contrôle (« Départ », « Contrôle 1 », …), le niveau technique et le groupe POR.

En cas de tronçon de type « Temps maximum », c'est le temps accordé qui est imprimé en lieu et place de la vitesse.

## d) Liste des difficultés du PTV

Le bouton « Liste difficultés PTV » permet de publier la liste des difficultés du PTV par niveau technique telle qu'elle a été configurée dans la configuration du concours.

| 🖳 L | ogitrec (1.0.1.15) [Ecuries de | e l'Instant -                                                                              | LAVOUX le 17/06/2   | 012]        |               |                 |     |  | ? ×      |  |
|-----|--------------------------------|--------------------------------------------------------------------------------------------|---------------------|-------------|---------------|-----------------|-----|--|----------|--|
| Ch  | noix concours Configuration Co | oncours G                                                                                  | estion Concours Règ | lement      |               |                 |     |  |          |  |
|     |                                |                                                                                            |                     |             | Enregistremen | t Configuration |     |  |          |  |
|     | Généralités Test POR T         | est PTV C                                                                                  | oncurrents Horaires | Documents d | livers        |                 |     |  |          |  |
|     | Horaires Feuilles de p         | présentation Contrôles POR Vitesses Liste difficultés PTV Départ/Arrivée PTV Toise chevaux |                     |             |               |                 |     |  |          |  |
|     | [4 4 1 of 1 ▶                  | . ₩ .   +                                                                                  | 8 🕲 🖨 🗐             | li 🔍 -   1  | 100% -        | Find   Ne       | ext |  |          |  |
|     |                                |                                                                                            | Ecuries             | de l'Insta  | ant - LAVOUX  |                 |     |  | <u>^</u> |  |
|     |                                |                                                                                            |                     | 17/06/20    | 012           |                 |     |  |          |  |
|     |                                |                                                                                            | Diff                | iculté      | és PTV        |                 |     |  |          |  |
|     | Club Elite                     | #                                                                                          |                     |             | Libellé       |                 |     |  |          |  |
|     |                                | 1                                                                                          | Slalom              |             |               |                 |     |  |          |  |
|     |                                | 2                                                                                          | Ruelle en U         |             |               |                 |     |  | =        |  |
|     |                                | 3                                                                                          | Bordure maraîchè    | re en selle |               |                 |     |  |          |  |
|     |                                | 4                                                                                          | Barrière            |             |               |                 |     |  |          |  |
|     |                                | 5                                                                                          | Trèfle              |             |               |                 |     |  |          |  |
|     |                                | 6                                                                                          | Immobilité en sell  | e           |               |                 |     |  |          |  |
|     |                                | 7                                                                                          | Haie vive           |             |               |                 |     |  |          |  |
|     |                                | 8                                                                                          | Contrebas en sell   | e           |               |                 |     |  |          |  |
|     | Ш                              | 9                                                                                          | Plan ascendant e    | n selle     |               |                 |     |  |          |  |

## e) Feuille Départ/arrivée du PTV

Le bouton « Départ/Arrivée PTV » permet d'éditer les feuilles destinées au juge assurant les départs et arrivées du PTV (utiles aussi pour le Speaker avec nom du cheval et de l'équipe)

| Logitrec (1.0  | .1.15) [Ecuries de l'Instant - L | AVOUX le 17/06/2  | 012]             |                     |                    |             |   | 8 ×      |
|----------------|----------------------------------|-------------------|------------------|---------------------|--------------------|-------------|---|----------|
| Choix concours | Configuration Concours Ges       | tion Concours Rèd | lement           |                     |                    |             |   |          |
|                |                                  |                   |                  | Enregistrement      | Configuration      |             |   |          |
| Généralité     | s Test POR Test PTV Con          | currents Horaires | Documents divers |                     |                    |             |   |          |
| Horaire        | s Feuilles de présentation       | Contrôles POR     | Vitesses Lis     | ste difficultés PTV | Départ/Arrivée PTV | Toise cheva | x |          |
| ₩ 4            | 1 of 3 🕨 🎽   🐗 (                 | 8 🕲   🖨 🔳 🕯       | 🔲 🔍 -   100%     | -                   | Find   No          | ext         |   |          |
|                |                                  | Ecuries           | de l'Instant -   | LAVOUX              |                    |             |   | <u>^</u> |
|                |                                  |                   | 17/06/2012       |                     |                    |             |   |          |
|                |                                  | Dépa              | rt/arrivé        | e PTV               |                    |             |   |          |
| _              |                                  | - opu             |                  |                     |                    |             |   | E        |
| Dossar         | d Concur                         | rent              | Départ           | Arrivée             | Commentaires       |             |   |          |
|                | EVELYNE THOMAS                   |                   |                  |                     |                    |             |   |          |
| 1              | INDIVIDUEL                       |                   |                  |                     |                    |             |   |          |
|                | MEKA DU RONC                     |                   |                  |                     |                    |             |   |          |
|                | ROMANE PLATON                    |                   |                  |                     |                    |             |   |          |
| 2              | INDIVIDUEL                       |                   |                  |                     |                    |             |   |          |
|                | L'AS DE L'ABBAYE                 |                   |                  |                     |                    |             |   |          |
|                | JEAN LOUIS SCHAFF                |                   |                  |                     |                    |             |   |          |

## f) Toise des chevaux

Le bouton « Toise chevaux » permet de publier la liste des dossards avec les toises telles que configurées dans les informations concurrents, pour le juge de la difficulté des « Branches Basses ».

| Horaires Feu | illes de présentation Contrôles PC | OR Vitesses Liste difficultés PT      | V Départ/Arrivée PTV Toise che |
|--------------|------------------------------------|---------------------------------------|--------------------------------|
| 4 4 1 c      | of 1 🕨 🕅   🗧 🛞 ઉ   🖨               | 🔲 🔍 🔍 - 100%                          | Find   Next                    |
|              | Ecuries                            | s de l'Instant - LAVOUX<br>17/06/2012 |                                |
|              | Το                                 | ise Chevaux                           |                                |
| Dossard      | Nom                                | Cheval                                | Tois                           |
| 1            | THOMAS EVELYNE                     | MEKA DU RON                           | IC 999                         |
| 2            | PLATON ROMANE                      | L'AS DE L'ABB                         | AYE 162                        |

Les valeurs 999 indiquent que la toise du cheval n'a pas été indiquée dans les informations SIF du cheval, elles peuvent être actualisées dans la configuration des concurrents.

## 7. Dossards

Le bouton « dossards » permet de publier les dossards des différents concurrents pour le PTV.

| Généralités | TestPOF | R TestPTV Con     | currents Horaires | Documents d | livers |                   |            |
|-------------|---------|-------------------|-------------------|-------------|--------|-------------------|------------|
| Horaires    | Feuille | s de présentation | Contrôles POR     | Vitesses    | Liste  | e difficultés PTV | Départ/Arr |
| Départ N    | /IA     | Juges MA          | ]                 |             |        |                   |            |
| ₫ ₫ 1       | of 2 ?  | )   + 🛞 🚱         | 🌐 🗐 🛍 🔍 -         | 100%        | •      | Find              | Next       |
|             |         |                   |                   |             |        |                   |            |
|             |         |                   |                   |             | Club   |                   |            |
|             |         |                   | Ν                 | 1ARIO       | N B    | ARBOT             | IN         |
|             |         |                   |                   |             |        |                   |            |
|             |         |                   |                   |             |        |                   |            |
|             |         |                   |                   |             |        |                   |            |
|             |         |                   |                   |             |        |                   |            |
|             |         |                   |                   |             |        |                   |            |
|             |         |                   |                   |             |        |                   |            |
|             |         |                   |                   |             |        |                   |            |
|             |         |                   |                   |             |        |                   |            |
|             |         |                   |                   |             |        |                   |            |

# 8. Simulation POR

Le bouton « Simulation POR » permet de publier une simulation des différents POR : pour peu que les horaires aient été renseignés, la simulation POR permet d'avoir une idée des heures auxquelles passeront le premier et le dernier à chaque contrôle.

|   | Logitrec ( | 1.0.2.13) [M | Iontlouis-Lav | voux le 16/ | 03/2014] |              |                |                       |                             |            |
|---|------------|--------------|---------------|-------------|----------|--------------|----------------|-----------------------|-----------------------------|------------|
| [ | Choix con  | icours Co    | onfiguration  | Concour     | s Gestio | on Concours  | Règlement      |                       |                             |            |
| ľ |            |              | _             |             |          |              |                | En                    | registrement Configuration  |            |
|   |            |              |               |             |          |              |                |                       | ogiou onnone o onniguration |            |
|   | Généra     | lités Tes    | t POR Te      | stPTV       | Concurre | nts Horaires | Documents dive | ers                   |                             |            |
|   | Hora       | ires F       | euilles de p  | orésentatio | on Co    | ntrôles POR  | Vitesses       | Liste difficultés PTV | Départ/Arrivée PTV          | Toise chev |
|   | Dé         | part MA      | J             | uges MA     |          |              |                |                       |                             |            |
|   | ₩ 4        | 1 of         | 1 🕨 🕅         | 4 🛞 (       | ا 🖨 ا 🕄  | I 💷 🔍 -      | 100% -         | Find   N              | ext                         |            |
|   |            |              |               |             |          | Montlouis    | -Lavoux        |                       |                             |            |
|   |            |              |               |             |          | 16/03/2      | 2014           |                       |                             |            |
|   |            |              |               |             | Si       | mulatio      | on POR         |                       |                             |            |
|   |            | Club         |               |             |          |              | Gro            | upe 1                 | _                           |            |
|   |            | Longueur     | totale (km)   | ): 11,825   | i Vit    | esse moyenne | e (km/h): 6,4  | Durée (mn) : 110      |                             |            |
|   |            | Tronçon      | Longueur      | Vitesse     | Durée    | Premier      | Dernier        | Туре                  |                             |            |
|   |            | Départ       |               |             |          | 10:40        | 11:00          |                       |                             |            |
|   |            | 1            | 3,425         | 6           | 34       | 11:14        | 11:34          | Temps Idéal           |                             |            |
|   |            | 2            | 3,8           | 6,5         | 35       | 11:54        | 12:14          | Temps Idéal           |                             |            |
|   |            | 3            | 1,875         | 7           | 16       | 12:15        | 12:35          | Temps Idéal           |                             |            |
|   |            | 4            | 2,725         | 6,5         | 25       | 12:45        | 13:05          | Temps Idéal           |                             |            |
|   |            | Club Elit    | e             |             |          |              | Gro            | upe 1                 | _                           |            |
|   |            | Longueur     | totale (km)   | ): 15,155   | 5 Vit    | esse moyenne | e (km/h):7,9   | Durée (mn) : 115      |                             |            |
|   |            | Tronçon      | Longueur      | Vitesse     | Durée    | Premier      | Dernier        | Type                  |                             |            |

## 9. Représentants

Le bouton « Représentants » permet d'éditer la liste des représentants des cavaliers des différentes épreuves pour lesquelles le règlement prévoit au sein du jury des représentants des cavaliers.

|   | Choix concours Configurat | ion Concours   | Gestion Concours         | Règlement         |                   | -        | -                         | -       |
|---|---------------------------|----------------|--------------------------|-------------------|-------------------|----------|---------------------------|---------|
| ľ |                           |                |                          |                   |                   | Enr      | egistrement Configuration | n       |
|   | Généralités Test POR      | Test PTV C     | oncurrents Horaires      | Documents div     | vers              |          |                           |         |
| L | Horaires Feuilles d       | e présentatior | n Contrôles POR          | Vitesses          | Liste difficultés | PTV      | Départ/Arrivée PTV        | Toise o |
|   | Départ MA                 | Juges MA       |                          |                   |                   |          |                           |         |
|   | ≪                         | e 🛞 🍕          | )   🌲 🔲 🛍 🔍 -            | 100%              |                   | ind   Ne | ext                       |         |
|   |                           |                | Montlouis-La             | voux              |                   |          |                           |         |
|   |                           |                | 16/03/2014               |                   |                   |          |                           |         |
|   |                           | Rep            | résentant                | s Caval           | iers              |          |                           |         |
|   |                           | Dossard        | Nom                      |                   |                   |          |                           |         |
| L |                           | 1              | BARRAUD RIEU CAR         | ROLINE            |                   |          |                           |         |
|   |                           | 9              | JARRION ROMAIN           |                   |                   |          |                           |         |
|   | 19/07/2014 23:14:20       | Co             | nception : Yann PLATON ( | (yplaton@free.fr) |                   | Pag      | je: 1/1                   |         |

A noter que la désignation des représentants des cavaliers se fait dans la configuration des concurrents.

#### 10. Départ MA

Le bouton « Départ MA » permet d'éditer la feuille de saisie pour les juges chronométreurs de la Maitrise des Allures.

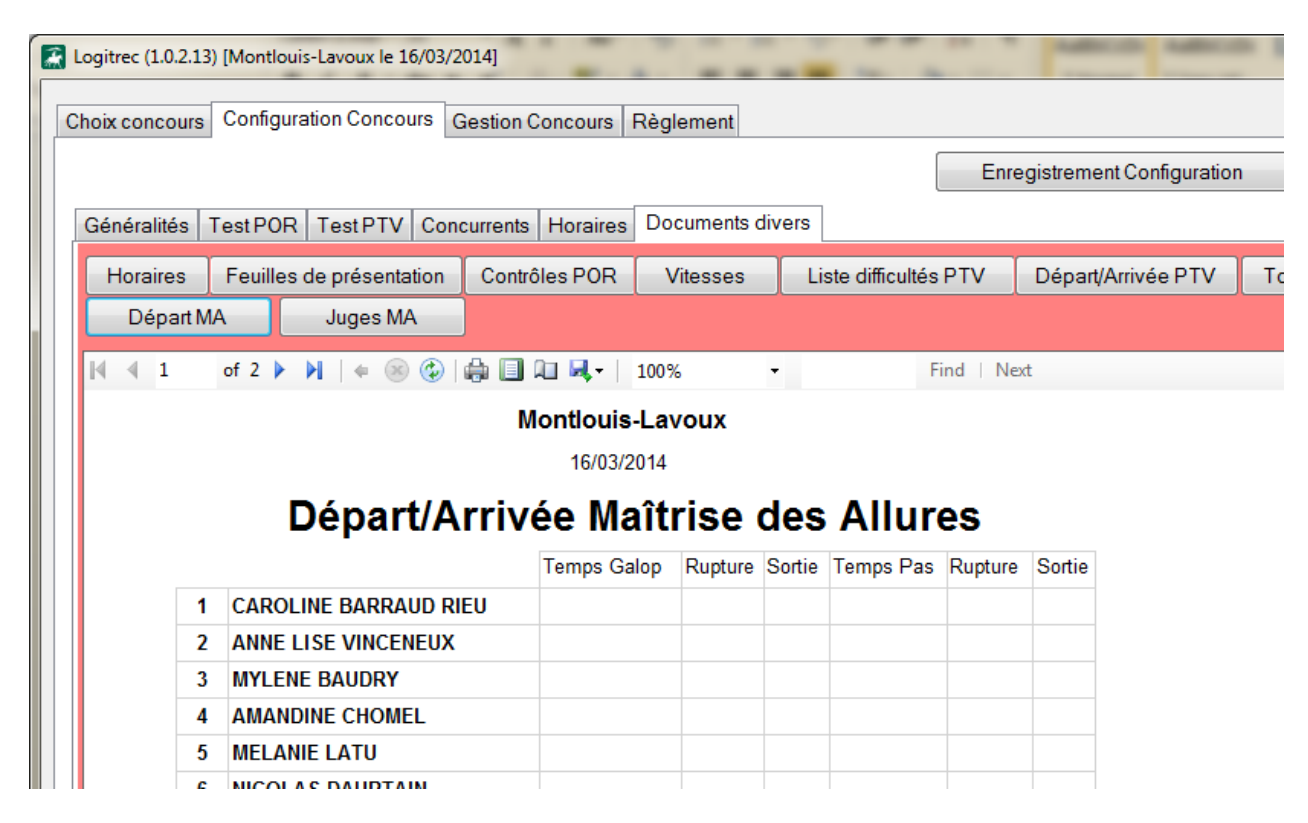

#### 11. MA Poneys / Club1

Le bouton « MA P/C » permet d'éditer la feuille de saisie pour les juges de la MA des épreuves Poney et Club1.

Enrogistionen ooniguration

| Généralités Test F | OR TestPTV Con   | currents Horaires | Documents d | ivers                |                      |               |          |                |               |
|--------------------|------------------|-------------------|-------------|----------------------|----------------------|---------------|----------|----------------|---------------|
| Horaires           | Carnets de route | Contrôles POR     | Vitesses    | Liste difficultés PT | / Départ/Arrivée PTV | Toise chevaux | Dossards | Simulation POR | Représentants |
| Départ MA          | MA P/C           | Juges MA          |             |                      |                      |               |          |                |               |
| 🕅 🖣 1 of 1         | ▶ H   + ⊛ 🚱      | 🍦 🔲 🛍 🔍 -         | 100%        | • Find               | Next                 |               |          |                |               |
|                    |                  | Montlouis         | Lavoux      |                      |                      |               |          |                | <u>^</u>      |
|                    |                  | 13/03/2           | 016         |                      |                      |               |          |                |               |
|                    | Départ/A         | rrivée Ma         | îtrise d    | des Allures          |                      |               |          |                |               |
|                    |                  | Z                 | 21 Z2       | Z3 Z4                | Z5                   |               |          |                |               |
| 42                 | CHRISTINE DESM   | AREST             |             |                      |                      |               |          |                | E             |
| 43                 | MEGANE PARTHE    | NAY               |             |                      |                      |               |          |                |               |
| 44                 | NINON DUPUY      |                   |             |                      |                      |               |          |                |               |
| 45                 | MELISSANDRE SI   | MONNET            |             |                      |                      |               |          |                |               |
| 46                 | JEANNE BEJAUD    |                   |             |                      |                      |               |          |                |               |
| 47                 | CLOTHILDE HERO   | N                 |             |                      |                      |               |          |                |               |

#### 12. Juges MA

Le bouton « Juges MA » permet d'éditer une feuille de saisie pour les juges de la Maîtrise des Allures.

| Â | Logitrec (1.0.2.13 | ) [Montlouis-Lavoux le | 16/03/2014]     |              |               |                    |         | August 1          | -         | L Aut      |
|---|--------------------|------------------------|-----------------|--------------|---------------|--------------------|---------|-------------------|-----------|------------|
|   | Choix concours     | Configuration Conco    | ours Gestion Co | ncours Règle | ement         |                    |         |                   |           |            |
|   |                    |                        |                 |              |               |                    | Enre    | egistrement Confi | iguration |            |
|   | Généralités        | TestPOR TestPTV        | Concurrents     | Horaires Doc | uments divers | ]                  |         |                   |           |            |
|   | Horaires           | Feuilles de présent    | ation Contrôle  | es POR Vi    | tesses L      | iste difficultés l | PTV     | Départ/Arrivée    | PTV       | Toise chev |
|   | Départ M           | IA Juges N             | IA              |              |               |                    |         |                   |           |            |
|   | ₫ ₫ 1              | of 2 🕨 🎽   👄 🍥         | ) 🚯 🖨 🖬 🛍       | ] 🔍 -   100% | -             | Fi                 | nd   Ne | ext               |           |            |
|   |                    |                        | Мо              | ntlouis-Lav  | oux           |                    |         |                   |           |            |
|   |                    |                        |                 | 16/03/2014   |               | Nom du j           | uge :   |                   |           |            |
|   |                    | J                      | uge Maí         | itrise d     | es Allu       | ires               |         |                   |           |            |
|   |                    |                        | Rupture Galop   | Sortie Galop | Rupture Pas   | Sortie Pas         |         |                   |           |            |
|   |                    | 1                      |                 |              |               |                    |         |                   |           |            |
|   |                    | 2                      |                 |              |               |                    |         |                   |           |            |
|   |                    | 3                      |                 |              |               |                    |         |                   |           |            |
|   |                    | 4                      |                 |              |               |                    |         |                   |           |            |
|   |                    | 5                      |                 |              |               |                    |         |                   |           |            |
|   |                    | 7                      |                 |              |               |                    |         |                   |           |            |
|   |                    | 9                      |                 |              |               |                    |         |                   |           |            |

# C. Gestion du concours

Cette partie est la partie active le jour du concours, **toute la configuration doit avoir été saisie avant de s'attaquer aux résultats !** 

#### 1. Résultats du POR

Une liste permet de choisir le concurrent dont on traite le carnet de route.

L'affichage dépend alors de la configuration du POR pour le niveau d'épreuve du concurrent.

La liste des contrôles de passage est affichée avec un rappel de la qualité du contrôle (colonne « bon ») et son libellé.

Les bons passages sont cochés par défaut : il faut donc décocher les passages (=tickets) loupés par le concurrent.

Les mauvais passages sont décochés par défaut : il faut donc cocher les passages (=tickets) validés par le concurrent.

La saisie des tronçons se fait contrôle par contrôle, conformément à la présentation du carnet de route.

Il suffit de saisir l'heure d'arrivée à un contrôle pour que le système calcule le temps réalisé et les pénalités de temps ainsi que l'horaire théorique de départ (en ajoutant 5 minutes à l'heure d'arrivée) : cet horaire de départ devra être corrigé en cas d'arrêt différent.

La saisie des horaires se fait avec un masque de saisie : pour saisir « 08:30 », il suffit de taper « 0830 », le système place automatiquement le séparateur « : ».

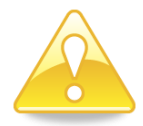

Pour effacer une ligne (cas d'un contrôle manqué ou d'un carnet de route mal renseigné par le contrôleur), il suffit de « double-cliquer » sur le numéro de tronçon : l'heure d'arrivée, l'heure de départ, le temps réalisé et l'écart de temps sont alors effacés.

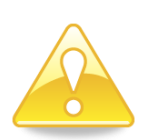

En cas de contrôle manqué, ne rien renseigner sur la ligne du contrôle manqué, le système recalcule automatiquement le temps idéal sur les deux tronçons en appliquant la vitesse du premier

tronçon à la distance cumulée des deux tronçons et il applique d'office la pénalité en vigueur pour un contrôle manqué.

Le système gère aussi plusieurs contrôles manqués de suite.

L'arrivée par le mauvais chemin sera indiquée en cochant la case « Erreur ».

Le non maintien du cheval dans le mouvement sera indiqué en cochant la case « Maintien ».

Le nombre de minutes d'arrêt vétérinaire sera indiqué dans la colonne « Véto »

Le défaut de matériel constaté sera indiqué en cochant la case « Défaut de matériel »

Le carnet perdu sera indiqué en cochant la case « Carnet perdu »

Le score obtenu sur le POR est automatiquement mis à jour après chaque saisie ou modification.

La case « Contrôle d'arrivée raté » doit être cochée dans le cas où le concurrent a raté le contrôle d'arrivée et est arrivé au contrôle de fin d'itinéraire : dans ce cas, il faut saisir dans l'heure d'arrivée du « contrôle d'arrivée » l'heure d'arrivée au contrôle de fin d'itinéraire. LOGITREC calcule alors le temps idéal en prenant en compte la distance du dernier tronçon ajoutée à la distance entre le contrôle d'arrivée et le contrôle de fin d'itinéraire.

Chaque fois que l'état de ce bouton est modifié, LOGITREC demande la ressaisie de l'heure d'arrivée au contrôle d'arrivée pour un recalcul correct du score.

| ŀ  | ogitrec | (1.0.5.2 | ) [USSE  | AU-8     | 36 le 03/07/20 | 15]    |           | -              | -         |           |           |          | - 1     |            |         | -        |          |   |
|----|---------|----------|----------|----------|----------------|--------|-----------|----------------|-----------|-----------|-----------|----------|---------|------------|---------|----------|----------|---|
| CI | hoix co | ncours   | Cor      | nfigur   | ration Concou  | urs Ge | stion Con | cours Règlem   | ent       |           |           |          |         |            |         |          |          |   |
|    |         |          |          |          |                |        |           |                |           |           |           | Enregis  | trement | Gestion    |         |          |          |   |
|    | Docun   | nents d  | divers   | Ré       | sultats POR    | Résult | tats PTV  | Résultats MA F | oney/Club | 1 Résu    | iltats MA | Classen  | nent Ma | aintenance | •       |          |          |   |
| ſ  |         |          |          |          |                |        |           |                | _         |           |           |          |         |            |         |          |          |   |
|    |         |          |          |          |                |        |           |                | 2 - ROM/  | ANE PLA   | TON [ IN  | IDIVIDUE | L]      |            |         |          |          | - |
|    |         |          |          |          |                | Score  | 256       |                | 📃 Contrôl | e d'arriv | ée raté   |          | Défaut  | de matéri  | el      | 🔲 Carne  | et perdu |   |
|    |         |          | Cont     | roles    | : de passage   | e      |           |                |           |           |           |          |         |            |         |          |          |   |
|    |         | #        | bon      | Vu       | Descriptior    | 1      |           |                | Contrôle  | Arrivée   | Départ    | Realisé  | Ecart   | Erreur     | Deferré | Maintien | Véto     |   |
|    |         |          | <b>V</b> | <b>V</b> | NOTE           |        |           |                | Départ    |           | 08:00     |          |         |            |         |          |          |   |
|    |         | 2        | <b>V</b> |          | BONBON         |        |           |                | 1         | 08:46     | 08:53     | 00:46:00 | -2      |            |         |          |          |   |
|    |         | 3        | <b>V</b> | V        | GRENOUIL       | LE     |           |                | 2         | 09:46     | 10:17     | 00:53:00 | 11      |            |         |          |          |   |
|    |         | 4        | <b>V</b> | 1        | CHAT           |        |           |                | 3         | 10:41     | 10:46     | 00:24:00 | 1       |            |         |          |          |   |
|    |         |          |          |          |                |        |           |                | 4         | 11:11     | 11:16     | 00:25:00 | 0       |            |         |          |          |   |
|    |         |          |          |          |                |        |           |                | Arrivée   | 11:37     |           | 00:21:00 | 0       |            |         |          |          |   |

Dans le cas où le carnet de route POR serait du type « Système SportIdent » (Cf. configuration concours), un bouton est disponible pour lire le fichier « SportIdent » : dans ce cas, le système demande le fichier à lire et intègre automatiquement les données relatives aux contrôles, il restera alors à préciser les informations « cheval déferré », « non maintien de l'allure » et « arrêt véto ». Les horaires sont alors précisés à la seconde mais les écarts continuent à être calculés par minute entière (non arrondie).

Contacter « SportIdent » pour connaître les modalités d'obtention du fichier à traiter.

| ecture él      | ectroni          | ique            |                                     | 1 - EVEL           | YNE THO | MAS [ IND          | IVIDUEL ] |         |             |         |           |      |
|----------------|------------------|-----------------|-------------------------------------|--------------------|---------|--------------------|-----------|---------|-------------|---------|-----------|------|
|                |                  |                 |                                     |                    | Score   | 147                | ſ         | Contrôl | e d'arrivée | raté    |           |      |
|                |                  |                 |                                     |                    |         |                    |           |         |             |         |           |      |
| Control        | es de            | passa           | ge                                  |                    |         |                    |           |         |             |         |           |      |
| Control<br>bon | es de<br>Vu      | passa<br>#      | ge<br>Description                   | Contrôle           | Arrivée | Départ             | Realisé   | Ecart   | Erreur      | Deferré | Mainitien | Véto |
| Control        | es de<br>Vu<br>I | passa<br>#<br>1 | ge<br>Description<br>Remontée de la | Contrôle<br>Départ | Arrivée | Départ<br>08:00:00 | Realisé   | Ecart   | Erreur      | Deferré | Mainitien | Véto |

## 2. Résultats du PTV

La saisie se fait difficulté par difficulté, la touche « Entrée » permettant de passer à la ligne suivante.

Les heures de départ et d'arrivée seront saisies à la seconde près permettant à LOGITREC de calculer exactement les points de pénalités, indiqués dans la colonne « Pénalités », en cas de dépassement du temps imparti.

Il est possible de mettre à « 00:00:00 » l'heure de départ et de renseigner l'heure d'arrivée avec le temps chronométré (« 00:05:31 » pour 5 minutes et 31 secondes)

La saisie des horaires se fait avec un masque de saisie : pour saisir « 14:30:00 », il suffit de taper « 143000 », le système place automatiquement les séparateurs « : ».

En cas de neutralisation de temps sur le parcours (rattrapage d'un concurrent par le suivant), il est possible d'indiquer dans la colonne « Neut. » le nombre total de secondes neutralisées.

La case à cocher « Erreur » permet de signaler une erreur de parcours non rectifiée (EPNR) qui entraîne la note 0 sur le PTV.

La case à cocher « Chute » permet d'indiquer s'il y a eu une chute sur le PTV. (O sur le PTV si une chute)

Les boutons « Dossards » et « Classement » permettent de préciser dans quel ordre doivent s'afficher les concurrents pour la saisie (même ordre que ordre de départ sur le PTV).

| oix con | cours     | Configuration Concours   | Gestion Con | cours F | Règlement   |           |       |           |      |        |        |       |       |     |    |    |    |    |    |    |    |    |    |    |   |
|---------|-----------|--------------------------|-------------|---------|-------------|-----------|-------|-----------|------|--------|--------|-------|-------|-----|----|----|----|----|----|----|----|----|----|----|---|
|         |           |                          |             |         |             |           |       | E         | nreg | gistre | emei   | nt Ge | estio | n   |    | 1  |    |    |    |    |    |    |    |    |   |
|         |           |                          | ultota DTV  |         |             | (0) 1 1   | D.    |           |      | -      |        |       |       |     |    |    |    |    |    |    |    |    |    |    |   |
| ocume   | ents aive | rs   Resultats POR   Res |             | Resulta | ts IVIA Pon | ey/Club I | Resu  |           | asse | emer   | nt   r | viain | tena  | nce | -  |    |    |    |    |    | 10 |    |    |    |   |
|         | Dossar    | d Concurrent             | Erreur      | Chute   | Départ      | Arrivée   | Neut. | Pénalités | 1    | 2      | 3      | 4     | 5     | 6   | /  | 8  | 9  | 10 | 11 | 12 | 13 | 14 | 15 | 16 | 1 |
|         | 9         | DELPHINE CHATELLI        |             |         | 14:24:00    | 14:32:04  | 0     | 16        | 5    | 10     | 4      | 0     | 10    | 9   | 8  | 10 | 9  | 9  | 9  | 10 | 10 | 10 | 0  | 0  | 0 |
| D 📕     | 10        | LYSIANE GONZALES         |             |         | 14:27:00    | 14:34:00  | 0     | 0         | 10   | 10     | 3      | 0     | 10    | 10  | 10 | 10 | 10 | 9  | 10 | 10 | 10 | 4  | 0  | 0  | 0 |
| •       | 11        | ALINE THIBAULT           |             |         | 14:30:00    | 14:38:43  | 0     | 26        | 10   | 10     | 10     | 0     | 6     | 0   | 8  | 9  | 9  | 6  | 9  | 10 | 6  | 0  | 0  | 0  | 0 |
| 5       | 12        | CELINE RIVAULT           |             |         | 14:34:45    | 14:42:20  | 0     | 9         | 2    | 5      | 0      | 0     | 0     | 0   | 9  | 9  | 0  | 10 | 9  | 2  | 6  | 0  | 0  | 0  | C |
| a       | 13        | ANNE DANIERE             |             |         | 14:36:00    | 14:44:08  | 0     | 17        | 5    | 10     | 10     | 0     | 0     | 0   | 0  | 10 | 8  | 9  | 10 | 5  | 10 | 2  | 0  | 0  | 0 |
| r 📘     | 15        | VALERIE THEVENET         |             |         | 14:42:00    | 14:46:53  | 0     | 0         | 5    | 10     | 10     | 10    | 9     | 6   | 6  | 9  | 9  | 9  | 9  | 10 | 10 | 10 | 0  | 0  | 0 |
| d       | 16        | ANAIS GENEST             |             |         | 14:45:00    | 14:52:40  | 0     | 10        | 10   | 10     | 10     | 9     | 10    | 10  | 10 | 10 | 10 | 9  | 10 | 0  | 10 | 10 | 0  | 0  | C |
| s       | 17        | CATHERINE FALCOZ         |             |         | 14:48:00    | 14:55:41  | 0     | 11        | 5    | 10     | 2      | 9     | 4     | 7   | 9  | 6  | 10 | 6  | 10 | 10 | 10 | 0  | 0  | 0  | 0 |
|         | 18        | AMELIE GIRAULT           |             |         | 14:51:00    | 14:58:22  | 0     | 6         | 5    | 5      | 10     | 0     | 7     | 8   | 1  | 0  | 10 | 6  | 10 | 0  | 9  | 10 | 0  | 0  | C |
|         | 19        | CHRISTINE HENNEC         | <b>V</b>    |         | 14:54:00    | 15:03:40  | 0     | 30        | 5    | 5      | 7      | 0     | 7     | 0   | 6  | 0  | 0  | 6  | 9  | 0  | 0  | 7  | 0  | 0  | 0 |
| _       | 20        | BRIGITTE MOSSER          |             |         | 14:57:00    | 15:06:33  | 0     | 30        | 5    | 0      | 3      | 0     | 2     | 8   | 4  | 9  | 10 | 9  | 9  | 0  | 9  | 0  | 0  | 0  | 0 |
|         | 21        | EMILIE RIGAULT           |             |         | 15:00:00    | 15:08:21  | 0     | 21        | 5    | 0      | 10     | 0     | 10    | 8   | 5  | 6  | 10 | 9  | 9  | 5  | 6  | 5  | 0  | 0  | 0 |
|         | 22        | SEBASTIEN PIERRET        |             |         | 15:03:00    | 15:12:22  | 0     | 30        | 10   | 10     | 4      | 0     | 7     | 9   | 9  | 0  | 8  | 9  | 10 | 10 | 10 | 0  | 0  | 0  | C |
| C       | 23        | ANNA FAUVRE              |             |         | 15:06:00    | 15:14:14  | 0     | 19        | 5    | 5      | 1      | 0     | 4     | 8   | 2  | 0  | 0  | 0  | 10 | 0  | 0  | 0  | 0  | 0  | 0 |
| s       | 24        | KARINE DELAHAY           |             |         | 15:09:00    | 15:18:19  | 0     | 30        | 10   | 5      | 2      | 0     | 10    | 0   | 10 | 8  | 9  | 6  | 10 | 0  | 10 | 0  | 0  | 0  | 0 |
| s       | 25        | SOPHIE POUPINOT          |             |         | 15:12:00    | 15:19:15  | 0     | 4         | 10   | 10     | 7      | 9     | 10    | 0   | 9  | 0  | 9  | 5  | 10 | 10 | 10 | 0  | 0  | 0  | 0 |
| e       | 26        | CHRISTINA GODELM         |             |         | 15:15:00    | 15:22:43  | 0     | 11        | 10   | 10     | 1      | 0     | 0     | 9   | 9  | 0  | 10 | 10 | 9  | 0  | 10 | 5  | 0  | 0  | 9 |
| m       | 27        | LYDIE BUSCH              |             |         | 15:18:00    | 15:26:11  | 0     | 18        | 10   | 10     | 6      | 0     | 1     | 9   | 10 | 7  | 8  | 10 | 9  | 10 | 10 | 10 | 0  | 0  | 0 |
| n       | 28        | EMILIE LEFEBVRE          |             |         | 15:21:00    | 15:28:48  | 0     | 12        | 10   | 5      | 2      | 10    | 10    | 0   | 4  | 0  | 10 | 9  | 10 | 10 | 10 | 10 | 0  | 0  | 0 |
| t       | 29        | SANDRINE BAUDY           |             |         | 15:24:00    | 15:32:38  | 0     | 25        | 5    | 5      | 0      | 0     | 10    | 7   | 3  | 0  | 10 | 9  | 10 | 10 | 6  | 0  | 0  | 0  | 0 |
|         | 30        | VALERIE MARTIN           |             |         | 15:27:00    | 15:34:52  | 0     | 13        | 10   | 10     | 0      | 9     | 0     | 10  | 5  | 3  | 9  | 10 | 10 | 10 | 9  | 9  | 0  | 0  | C |

Afin d'optimiser la saisie, un pavé numérique est vraiment nécessaire et un aide qui lit les feuilles des juges accélère grandement la saisie ... En outre, il convient de bien briefer les juges pour qu'ils saisissent dans l'ordre du départ sur le PTV les concurrents et qu'ils fassent attention aux concurrents qui en doublent d'autres, le but étant que toutes les feuilles de notation soient renseignées dans le même ordre (dossards ou classement) afin qu'il n'y ait pas d'erreur à la saisie.

# 1. Résultats de la Maîtrise des Allures

Pour chaque concurrent on saisit le temps réalisé au galop et au pas (en secondes, c'est-à-dire 86 pour une minute et 216 secondes) et on indique les éventuelles fautes au galop et au pas.

LOGITREC calcule automatiquement les scores réalisés en fonction du paramétrage et du niveau technique sur lequel concoure le concurrent.

Il est conseillé de noter les temps même en cas de faute, cela permet au concurrent de se « situer ».

| Choix concours   Configuration Conc | ours Ges  | tion Concours Réglement        |       |           |          |         |          |          |          |      |          |
|-------------------------------------|-----------|--------------------------------|-------|-----------|----------|---------|----------|----------|----------|------|----------|
|                                     |           |                                |       |           | Enrogia  | tromont | Gastion  |          |          |      |          |
|                                     |           |                                |       |           | Enregis  | arement | Gestion  |          |          |      |          |
| Documents divers Résultats POF      | R Résulta | ts PTV Résultats MA Poney/Club | 1 Rés | ultats MA | Classen  | nent Ma | aintenan | ce       |          |      |          |
|                                     | Dossard   | Concurrent                     | Galop | Rupture   | Sortie   | Note    | Pas      | Rupture  | Sortie   | Note | <u>^</u> |
|                                     | 1         | ROMANE PLATON                  | 39    |           |          | 30      | 86       |          |          | 11   |          |
|                                     | 2         | MYLENE BAUDRY                  | 30    |           |          | 7       | 83       |          |          | 14   |          |
|                                     | 3         | ROMAIN JARRION                 | 37    |           |          | 30      | 89       |          |          | 8    |          |
|                                     | 4         | NICOLAS DAUPTAIN               | 31    |           | <b>v</b> | 0       | 91       |          |          | 6    |          |
|                                     | 5         | HELENE LANDIER CUVILLIEZ       | 28    |           |          | 3       | 77       |          |          | 20   |          |
|                                     | 6         | CAROLINE RIEU                  | 37    |           |          | 30      | 89       |          |          | 8    | E        |
|                                     | 7         | ANNE LISE VINCENEUX            | 55    |           | <b>V</b> | 0       | 84       |          |          | 13   |          |
|                                     | 8         | LISA TISCHENKO                 | 33    |           | <b>V</b> | 0       | 87       | <b>V</b> |          | 0    |          |
|                                     | 9         | AMANDINE BERTHON               | 19    | <b>V</b>  |          | 0       | 56       |          |          | 18   |          |
|                                     | 10        | DELPHINE CHATELLIER            | 22    |           |          | 30      | 56       |          |          | 18   |          |
|                                     | 11        | CHLOE LEMOINE                  | 22    |           | <b>V</b> | 0       | 65       |          |          | 0    |          |
|                                     | 12        | SEVERINE BARBOTIN              | 24    |           | <b>V</b> | 0       | 57       | <b>V</b> |          | 0    |          |
|                                     | 13        | BENEDICTE BOURDEREAU           | 23    | <b>V</b>  | <b>V</b> | 0       | 55       |          |          | 20   |          |
|                                     | 14        | LYSIANE GONZALES               | 22    |           |          | 30      | 59       |          |          | 12   |          |
|                                     | 15        | MELANIE COURTOIS               | 16    | <b>V</b>  | <b>V</b> | 0       | 73       | <b>V</b> | <b>V</b> | 0    |          |
|                                     | 16        | SEVERINE CAILLETEAU            | 22    |           | <b>V</b> | 0       | 66       |          |          | 0    |          |
|                                     | 17        | CINDY BASTIER                  | 22    |           |          | 30      | 73       |          |          | 0    |          |
|                                     | 18        | VALERIE THEVENET               | 17    |           |          | 16      | 63       |          |          | 4    |          |
|                                     | 19        | ANAIS GENEST                   | 22    |           |          | 30      | 63       | <b>V</b> |          | 0    |          |
|                                     | 20        | CATHERINE FALCOZ               | 18    |           | <b>V</b> | 0       | 67       |          |          | 0    |          |
|                                     | 21        | AMELIE GIRAULT                 | 21    |           | <b>V</b> | 0       | 60       | <b>V</b> | <b>V</b> | 0    |          |
|                                     | 22        | BRIGITTE MOSSER                | 28    | V         | V        | 0       | 62       | V        |          | 0    | -        |

# 2. Résultat de la MA Poney / Club1

Pour chaque concurrent, on indique si le contrat a été rempli pour chacune des zones.

|                                                 | (                                 | En       | registreme | ent Gestion |          |          |       |  |
|-------------------------------------------------|-----------------------------------|----------|------------|-------------|----------|----------|-------|--|
| Documents divers Résultats POR Résultats PTV Ré | sultats MA Poney/Club 1 Résultats | MA Cla   | ssement    | Maintenar   | ice      |          |       |  |
|                                                 |                                   |          |            |             |          |          |       |  |
| Dossa                                           | d Concurrent                      | Zone 1   | Zone 2     | Zone 3      | Zone 4   | Zone 5   | Chute |  |
| 44                                              | NINON DUPUY                       | <b>V</b> | <b>V</b>   | <b>V</b>    | <b>v</b> | <b>V</b> |       |  |
| 45                                              | MELISSANDRE SIMONNET              | <b>V</b> | <b>V</b>   | <b>V</b>    | <b>V</b> | <b>V</b> |       |  |
| 46                                              | JEANNE BEJAUD                     |          | <b>V</b>   | <b>V</b>    |          | <b>V</b> |       |  |
| 47                                              | CLOTHILDE HERON                   |          | V          |             |          | V        |       |  |
| 48                                              | MARINE POIRSON                    |          | V          | V           | <b>V</b> |          |       |  |
| 49                                              | STEPHANIE TEXIER                  | <b>V</b> | V          | V           | <b>V</b> | V        |       |  |
| 50                                              | CASSANDRA PAGOT                   | <b>V</b> | <b>v</b>   | V           | <b>V</b> | V        |       |  |

## 3. Classement

Cet écran permet de consulter une synthèse des résultats obtenus dans les différents tests ainsi que le rang du concurrent dans ces différents tests et par niveau technique.

La colonne « Statut » permet de préciser si le concurrent a été éliminé, a abandonné, est non partant ou partant.

LOGITREC calcule le score individuel (colonne points) et le score final (colonne score), identique au score individuel dans les épreuves individuelles, différent pour les épreuves par équipe.

Ces calculs se font bien évidemment conformément au règlement en cours.

| Choix con | cours Config  | uration Concour | s Gestion Concours Re   | èglement                     |         |         |            |    |     |     |      |        |       |      |   |
|-----------|---------------|-----------------|-------------------------|------------------------------|---------|---------|------------|----|-----|-----|------|--------|-------|------|---|
|           |               |                 |                         |                              | Enregis | trement | Gestion    |    |     |     |      |        |       |      |   |
| Docume    | ents divers R | lésultats POR   | Résultats PTV Résultats | MA Poney/Club 1 Résultats MA | Classem | ent M   | aintenance | e  |     |     |      |        |       |      |   |
|           | Statut        | Dossard         | Concurrent              | Equipe                       | Epreuve | POR     | #POR       | MA | #MA | PTV | #PTV | Points | Score | Rang | ^ |
|           | Partant       | 21              | AMELIE GIRAULT          | PATATREC                     | CLEeQ   | 292     | 3          | 0  | 18  | 78  | 11   | 370    | 367,7 | 4    |   |
|           | Partant       | 22              | BRIGITTE MOSSER         | PATATREC                     | CLEeQ   | 292     | 3          | 0  | 18  | 36  | 22   | 328    | 367,7 | 4    |   |
|           | Partant       | 23              | MEGANE PARTHEN          | PATATREC                     | CLEeQ   | 292     | 3          | 0  | 18  | 91  | 7    | 383    | 367,7 | 4    |   |
|           | Partant       | 24              | CHRISTINE HENNEC        | PATATREC                     | CLEeQ   | 292     | 3          | 22 | 10  | 36  | 22   | 350    | 367,7 | 4    |   |
|           | Partant       | 25              | SABRINA BRISSET         | LES 4 AZIMUTES               | CLEeQ   | 288     | 5          | 2  | 17  | 99  | 3    | 389    | 393,3 | 3    |   |
|           | Partant       | 26              | CHRISTELLE JEAN C       | LES 4 AZIMUTES               | CLEeQ   | 288     | 5          | 30 | 4   | 94  | 6    | 412    | 393,3 | 3    |   |
|           | Partant       | 27              | DAISY PEAN              | LES 4 AZIMUTES               | CLEeQ   | 288     | 5          | 14 | 14  | 71  | 14   | 373    | 393,3 | 3    |   |
|           | Partant       | 28              | ROMAIN FLORENTIN        | LES 4 AZIMUTES               | CLEeQ   | 288     | 5          | 39 | 2   | 52  | 19   | 379    | 393,3 | 3    |   |
|           | Partant       | 29              | VALERIE MARTIN          | ROCSFAMILY1                  | CLEeQ   | 291     | 4          | 18 | 13  | 95  | 4    | 404    | 395,3 | 2    |   |

## 4. Maintenance

L'onglet maintenance permet d'effacer les informations de résultat saisies.

Chacun des boutons efface l'intégralité des informations saisies pour chacun des tests : cela est irréversible mais a l'avantage de permettre de solutionner d'éventuels problèmes qui pourraient être liés à la saisie des résultats.

| Choix concours | Configuration Conco | urs Gestion Cond                                             | ours Règlement                                                                         |                                                                          |                           |                                |                                       |                                          |                          |
|----------------|---------------------|--------------------------------------------------------------|----------------------------------------------------------------------------------------|--------------------------------------------------------------------------|---------------------------|--------------------------------|---------------------------------------|------------------------------------------|--------------------------|
|                |                     |                                                              |                                                                                        | Enregist                                                                 | ement Ge                  | stion                          |                                       |                                          |                          |
| Documents div  | vers Résultats POR  | Résultats PTV                                                | Résultats MA Poney/Club                                                                | 1 Résultats MA Classem                                                   | ent Maint                 | enance                         |                                       |                                          |                          |
|                |                     | En cas de problè<br>C'est ce que pern<br>Attention, ne les u | me dans la saisie des rés<br>nettent les boutons ci-des<br>tiliser que si cela est van | ultats, il peut être nécessaire<br>sous.<br>nent nécessaire car tous les | de reparti<br>résultats s | ir sur des ba<br>eront définit | ases saines en e<br>tivement perdus p | ffaçant tout ce qu<br>pour le test conce | i a été saisi.<br>erné ! |
|                |                     | Effaceme                                                     | entPOR                                                                                 | Effacement PTV                                                           |                           | Effacem                        | nent MA                               |                                          |                          |
|                |                     |                                                              |                                                                                        |                                                                          |                           |                                |                                       |                                          |                          |

#### 5. **Publications**

L'onglet « Documents divers » permet d'accéder aux différentes publications mises à disposition dans LOGITREC.

Pour chaque publication, l'icône de l'imprimante permet d'imprimer le document, l'icône représentant une page permet d'avoir un aperçu avant impression, l'icône représentant une disquette permet d'enregistrer le document au format Word (traitement de texte), Excel (Tableur) ou PDF.

| Enregistrement Gestion                                                                                        | cours Configuration Concours Gestion Concours Règlement                                                                                   |
|----------------------------------------------------------------------------------------------------|----------------------------------------------------------------------------------------------------|
|                                                                                                    | Enregistrement Gestion                                                                                                    |
| Documents divers Résultats POR Résultats PTV Résultats MA Poney/Club 1 Résultats MA Classement Maintenance    | nts divers Résultats POR Résultats PTV Résultats MA Poney/Club 1 Résultats MA Classement Maintenance                                      |
| POR     Stats POR     MA     MA Poney     PTV     Stats PTV     Classement général     Feuilles individuelles | DR     Stats POR     MA     MA Poney     PTV     Stats PTV     Classement général     Feuilles individuelles     Fichier de résultats SIF |

## a) Résultats du POR

Le bouton « POR » permet de publier les résultats détaillés du test du POR. A gauche du numéro de dossard sont indiqués le score obtenu et le classement POR.

| Č | hoix concours Configu | ration Concours   | Gestic  | on Con      | cours    | Règle | ement    |       |                  |         |      |         |       |        |      |
|---|-----------------------|-------------------|---------|-------------|----------|-------|----------|-------|------------------|---------|------|---------|-------|--------|------|
|   |                       |                   |         |             |          |       |          |       |                  |         |      |         | Enreg | istrem | nent |
| Γ | Documents divers Ré   | sultats Présentat | tion R  | ésulta      | ts POR   | Rési  | ultats P | TV    | Rés              | ultats  | MA F | oney    | Rés   | ultats | MA   |
|   | Présentation          | POR               | Stats P | DR          |          | MA    |          | F     | νтν              |         | S    | Stats P | TV    | C      | las  |
|   |                       |                   |         |             |          |       |          |       |                  |         |      |         |       |        |      |
|   | ≪                     | ▶   ♦ ⑧ 🚯         | 🌲 🛙     | 1           | <b>.</b> | 100%  |          | -     |                  |         |      | Find    | Next  |        |      |
|   |                       |                   |         | Mor         | ntlouis  | -Lav  | oux      |       |                  |         |      |         |       |        |      |
|   |                       |                   |         |             | 16/03/2  | 2014  |          |       |                  |         |      |         |       |        |      |
|   |                       |                   | D       | ácı         | ute      |       |          | -     |                  |         |      |         |       |        |      |
|   |                       |                   | R       | <b>es</b> ( | ша       | 15 1  | -01      | ×.    |                  |         |      |         |       |        |      |
|   | 5 14                  | 4 1 : CAR         | OLINE   | BARH        | AUD RI   | EU    |          | Nor   |                  |         | Arrâ |         |       |        |      |
|   |                       | Contrôle          | Arrivée | Départ      | Réalisé  | Ecart | Erreur   | Maint | ien <sup>[</sup> | Déferré | Vét  | 0       |       |        |      |
|   |                       | Départ            |         | 08:00       |          |       |          |       |                  |         |      |         |       |        |      |
|   |                       | 1                 | 08:30   | 08:35       | 00:30    | (-3)  |          |       |                  |         |      |         |       |        |      |
|   |                       | 2                 | 09:08   | 09:13       | 00:33    | 15    |          |       | _                |         |      |         |       |        |      |
|   |                       | 4                 | 10:25   | 10:30       | 00:30    | -2    |          |       |                  |         |      |         |       |        |      |
|   |                       | 5                 | 11:09   | 11:14       | 00:39    | 18    |          |       |                  |         |      |         |       |        |      |
|   |                       | Arrivée           | 11:31   |             | 00:17    | -3    |          |       |                  |         |      |         |       |        |      |
| 1 |                       | Passag            | e 1     | 2           | 3 4      | 5     | 6        | 7     | 8                | 9       | 10   | 11      |       |        |      |
|   |                       | Attendu           | х       | x           | x        | х     | x        |       | х                | х       | х    | х       |       |        |      |
|   |                       | Déstat            | ~       |             | ×        | N/    |          | v     | v                | v       | N/   | v       |       |        |      |

# b) Statistiques du POR

Le bouton « Stats POR » permet de publier les statistiques du POR

|                                                                                                    |                                               |                                    |                           | Saint Cy<br>03/1                   | <b>r du Dore</b><br>0/2010    | t              |                    |                      |  |  |  |  |
|----------------------------------------------------------------------------------------------------|-----------------------------------------------|------------------------------------|---------------------------|------------------------------------|-------------------------------|----------------|--------------------|----------------------|--|--|--|--|
|                                                                                                    |                                               |                                    | Sta                       | tistiq                             | lues F                        | POR            |                    |                      |  |  |  |  |
| CI                                                                                                    | ub Elite                                      | ) · 19 600                         | n Vit                     | acca mova                          | ne (km/h) :                   | 9 A 1          | Durán (mn)         | . 122                |  |  |  |  |
| Statistiq                                                                                                    | ues bons p                                    | iassages :                         | 88% 80                    | % 100% 10                          | 0% 80% 86%                    | 6              | Saree (init)       | . 100                |  |  |  |  |
| Statistiq<br>Tronçon                                                                                                    | ues mauva<br>Longueur                         | is passag<br>Vitesse               | es :<br>Durée             | Avance<br>Max                      | Retard<br>Max                 | Ecart<br>Moven | % Bonne<br>Arrivée | % Contrôle<br>Manqué |  |  |  |  |
| 1         5,525         7,5         44         4         29         3         100         0           2         4,2         8,5         29         1         1         0         100         0 |                                               |                                    |                           |                                    |                               |                |                    |                      |  |  |  |  |
|                                                                                                    |                                               |                                    |                           |                                    |                               |                |                    |                      |  |  |  |  |
| 4                                                                                                    | 2,450                                         | 8                                  | 18                        | 4                                  | 1                             | -1             | 100                | 0                    |  |  |  |  |
| .ongueur<br>Statistiq<br>Statistiq                                                                                                    | Club<br>totale (km<br>ues bons p<br>ues mauva | ): 13,175<br>assages:<br>is passag | 5 Vit<br>: 100% 8<br>es : | esse moyer<br>3% 100% 11<br>Avance | nne (km/h) :<br>D0%<br>Patard | 7,5 (          | Durée (mn)         | : 105<br>% Contrôle  |  |  |  |  |
|                                                                                                    |                                               |                                    |                           | Avance                             | Retard                        | Ecart          | % Bonne            | - W Controle         |  |  |  |  |

# c) Résultats de la Maîtrise des Allures

Le bouton « MA » permet de publier les résultats détaillés du test de la MA. Aucun total n'est indiqué, le but de ce document étant de vérifier si d'éventuelles erreurs de saisie existent.

| D | ocumer | ts divers Résultats POR Résu | ultats PTV F | Résultats MA P    | oney/Club   | 1 Résultats   | MA Classe   | ement Main | tenance      |                        |  |
|---|--------|------------------------------|--------------|-------------------|-------------|---------------|-------------|------------|--------------|------------------------|--|
|   | PO     | R Stats POR                  | MA           | MA Poney          | PT          | V S           | tats PTV    | Classe     | ment général | Feuilles individuelles |  |
| k | ( ] 1  | of 1 🕨 🕅   🖨 🛞 🚱             | 🖨 🔲 🖬 🖡      | <b>↓</b> •   100% | -           |               | Find   Next | :          |              |                        |  |
|   |        |                              | Mont         | louis Lavou       | IX          |               |             |            |              |                        |  |
|   |        |                              | 1            | 3/03/2016         |             |               |             |            |              |                        |  |
|   |        | Résulta                      | ats Ma       | îtrise d          | des A       | llures        |             |            |              |                        |  |
|   |        |                              | Tps Galop    | - Faute Galop     | - Note Galo | p - Tps pas - | Faute pas - | Note pas   |              |                        |  |
|   | 1      | MYLENE BAUDRY                | 31,9         |                   | 17          | 89,1          | Sort.       | 0          |              |                        |  |
|   | 2      | ROMANE PLATON                | 39,1         |                   | 30          | 81,8          |             | 15         |              |                        |  |
|   | 3      | LISA TISCHENKO               | 32,6         | Rupt. Sort.       | 0           | 92,4          | Rupt.       | 0          |              |                        |  |
|   | 4      | ROMAIN JARRION               | 42,7         |                   | 30          | 89,7          | Rupt.       | 0          |              |                        |  |
|   | 5      | CINDY BASTIER                | 19,9         |                   | 25          | 65,6          | Rupt.       | 0          |              |                        |  |
|   | 6      | AMANDINE BERTHON             | 25,3         |                   | 30          | 55            |             | 20         |              |                        |  |

## d) Résultats de la Maîtrise des Allures Poney et Club1

Le bouton « MA Poney» permet de publier les résultats détaillés du test de la MA Poney et Club1. Aucun total n'est indiqué, le but de ce document étant de vérifier si d'éventuelles erreurs de saisie existent.

| Ch | oix concou | rs Configuration Concours | Gestion Concours  | Règlement     |                |               |                |              |                       |
|----|------------|---------------------------|-------------------|---------------|----------------|---------------|----------------|--------------|-----------------------|
|    |            |                           |                   |               |                | Enre          | egistrement Ge | estion       |                       |
| 0  | ocuments)  | divers Résultats POR R    | ésultats PTV Résu | Itats MA Pone | ey/Club 1 Résu | Itats MA Clas | sement Main    | tenance      |                       |
|    | POR        | Stats POR                 | MA M              | APoney        | PTV            | Stats PTV     | Classer        | ment général | Feuilles individuelle |
|    |            |                           |                   |               |                |               |                |              |                       |
| Ī  | 4 4 1      | of 1 ▶ ▶    ⇐ 🛞 🤇         |                   | 100%          | -              | Find   Ne     | xt             |              |                       |
|    |            |                           | Montloui          | s Lavoux      |                |               |                |              |                       |
|    |            |                           | 13/03             | /2016         |                |               |                |              |                       |
|    |            | Résu                      | ltats Maîtr       | ise de        | s Allure       | es            |                |              |                       |
|    |            |                           | Z1 -              | Z2            | - Z3 -         | Z4 -          | Z5             |              |                       |
|    | 42 C       | HRISTINE DESMAREST        | 10                | 10            | 10             | 10            | 10             |              |                       |
|    | 43 N       | IEGANE PARTHENAY          | 10                | 10            | 10             | 0             | 0              |              |                       |
|    | 44 N       | IINON DUPUY               | 10                | 10            | 10             | 10            | 10             |              |                       |
|    | 45 N       | IELISSANDRE SIMONNET      | 10                | 10            | 10             | 10            | 10             |              |                       |
|    | 46 J       | EANNE BEJAUD              | 0                 | 10            | 10             | 0             | 10             |              |                       |
|    | 47 C       | LOTHILDE HERON            | 10                | 10            | 0              | 0             | 10             |              |                       |
|    |            |                           |                   |               |                |               |                |              |                       |

# e) Résultats du PTV

Le bouton « PTV » permet de publier les résultats détaillés du test du PTV. Aucun total n'est indiqué, le but de ce document étant de vérifier si d'éventuelles erreurs de saisie existent.

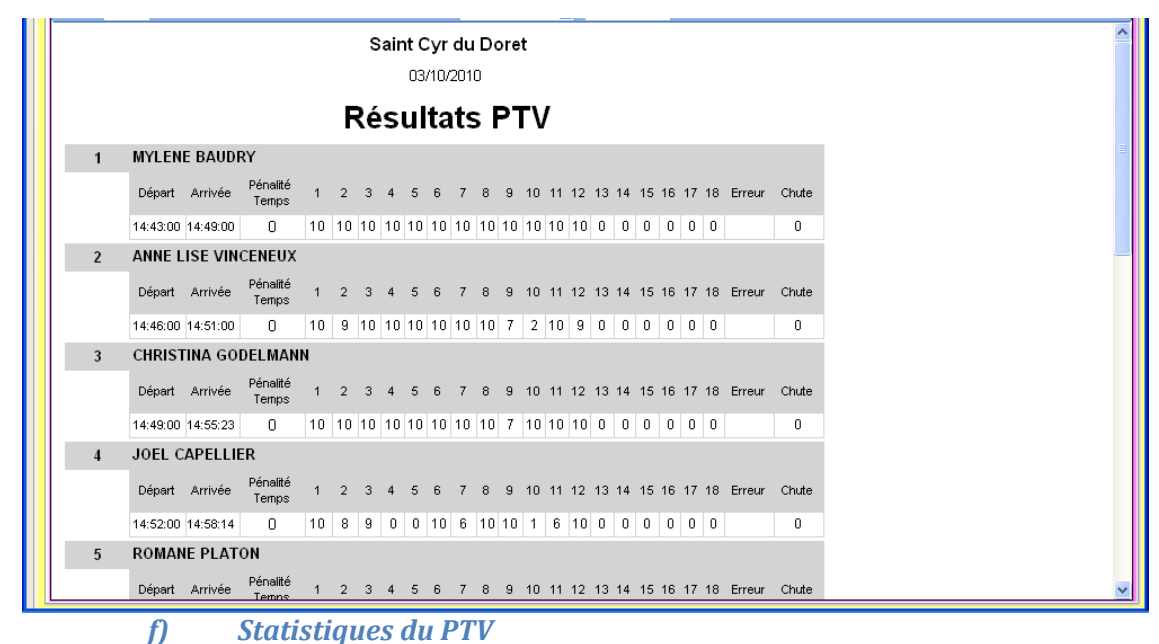

Le bouton « Stats PTV » permet de publier les statistiques du PTV

|                     |       |       |         |    |    | Ś        | Saint<br>Di | <b>Cyr d</b><br>3/10/20 | <b>u Do</b><br>010 | ret    |      |    |    |    |    |        |   |
|---------------------|-------|-------|---------|----|----|----------|-------------|-------------------------|--------------------|--------|------|----|----|----|----|--------|---|
|                     |       |       |         |    | :  | Sta      | tist        | iqu                     | es                 | ΡT     | V    |    |    |    |    |        |   |
| Niveau              | Dist  | Temps | Note    | 1  | 2  | 3        | 4           | 5                       | 6                  | 7      | 8    | 9  | 10 | 11 | 12 |        |   |
| Club                | 1,360 | 8     | Minimum | 0  | 0  | 0        | 0           | 0                       | 0                  | 0      | 0    | 0  | 0  | 0  | 0  |        |   |
|                     |       |       | Maximum | 10 | 10 | 10       | 10          | 10                      | 10                 | 10     | 10   | 10 | 10 | 10 | 10 |        |   |
|                     |       |       | woyenne | 6  | 3  | 9        | 7           | 8                       | 7                  | 5      | 8    | 7  | 4  | 7  | 9  |        |   |
| Club Elite          | 1,360 | 7     | Minimum | 0  | 0  | 0        | 0           | 0                       | 0                  | 0      | 0    | 0  | 0  | 0  | 0  |        |   |
|                     |       |       | Maximum | 10 | 10 | 10       | 10          | 10                      | 10                 | 10     | 10   | 10 | 10 | 10 | 10 |        |   |
|                     |       |       | woyenne | 7  | 4  | 8        | 7           | 7                       | 7                  | 6      | 6    | 6  | 6  | 7  | 8  |        |   |
| 05/02/2011 23:12:44 |       |       |         |    | Co | nceptior | ı: Yann     | PLATON                  | l (yplato          | n@free | .fr) |    |    |    |    | Page : | 1 |

# g) Classement Général

Le bouton « Classement général » permet de publier le classement général du concours, épreuve par épreuve.

|          |         |                    |                          | Saint Cyr du Doret<br>03/10/2010 |      |     |   |    |     |     |     |       |        |
|----------|---------|--------------------|--------------------------|----------------------------------|------|-----|---|----|-----|-----|-----|-------|--------|
|          |         |                    | Clas                     | ssement Gér                      | néra | l I |   |    |     |     |     |       |        |
| Epreuve  | Dossard | Nom                | Equipe                   | Cheval                           | Prés | Por | # | MA | #   | PTV | #   | Total | Score  |
| 01 CLEin |         |                    |                          |                                  |      |     |   |    |     |     |     |       |        |
|          | 8       | MATTIOCO ERIC      |                          | MILORD PIRONNIERE                | 19   | 296 | 1 | 31 | 4   | 100 | 4   | 446   | 446    |
|          | 7       | JOLY EMILIE        |                          | OKA DU VALLOIS                   | 19,5 | 268 | 2 | 45 | 2   | 109 | 2   | 441,5 | 441,5  |
|          | 6       | SCHAFF LENA        |                          | JELLY ROLL MORGAN                | 20   | 257 | 4 | 21 | 3   | 106 | 3   | 404   | 404    |
|          | 9       | DE CHAVIGNY STELLA |                          | QUI VIVE DE CAUX                 | 19,5 | 259 | з | 6  | 1   | 111 | 1   | 395,5 | 395,5  |
|          | 5       | PLATON ROMANE      |                          | L'AS DE L'ABBAYE                 | 19   | 251 | 5 | 18 | 5   | 60  | 5   | 348   | 348    |
| 02 CLEeQ |         |                    |                          |                                  |      |     |   |    |     |     |     |       |        |
|          | 24      | CLARE GREGORY      | L ECURIE DE<br>SAINT CYR | HORUS DE SILLY                   | 20   | 296 | 1 | 30 | 11  | 80  | 11  | 426   | 421    |
|          | 25      | BISSON KARINE      | L ECURIE DE<br>SAINT CYR | LASTICOTTE DES<br>ETANGS         | 20   | 296 | 1 | 23 | 10  | 89  | 10  | 428   | 421    |
|          | 26      | DESAUNAY FABRICE   | L ECURIE DE<br>SAINT CYR | KAPRISS DES<br>PLATANES          | 20   | 296 | 1 | 16 | 13  | 77  | 13  | 409   | 421    |
|          | 24      |                    |                          | LILURA DU SUROIT                 | 20   | 202 | 2 | 0  | · ^ | 442 | · ^ | 424   | 440.22 |

# *h) Feuilles individuelles*

Le bouton « Feuilles individuelles » permet de publier une feuille individuelle récapitulative des résultats.

Cette impression peut se faire en choisissant la plage de dossard ou l'épreuve.

| ľ          | Résu                                         |                                                                                 |                                                                            |
|------------|----------------------------------------------|---------------------------------------------------------------------------------|----------------------------------------------------------------------------|
| 1 C        |                                              | iltats individuels                                                              |                                                                            |
|            | Dossand 1                                    | M YLENE BAUDRY<br>Oz de santcyr                                                 |                                                                            |
|            | <u>Tector la Précentation</u><br>+ 3 3 3 3 + | Haddi mete<br>Penny Canodi<br>Unite consument 3<br>Pennethaline 3<br>Bioantel 3 | Classement 1 / 20<br>Présentation 20<br>POR 257<br>MA 20<br>PTV 120<br>427 |
|            | <u>Tectoe la Maîtice de cAllu</u>            | Emertán 4                                                                       |                                                                            |
|            | los galop tàule galop mole<br>Faule          | galop lpspas bukepas nokepas<br>0 51,12 20                                      |                                                                            |
|            | <u>Testdu PTV</u>                            |                                                                                 |                                                                            |
|            | Dipat Arrivis Pinalti 1                      | 2 3 4 5 6 7 8 9 10 11 12 13                                                     | 14 15 16 17 18 Eviluar (                                                   |
|            | 1443-00 14-42:00 0 10                        |                                                                                 | 0 0 0 0 0                                                                  |
|            | / Liteld                                     | Min Max May // Litaditi                                                         | Nin 16                                                                     |
|            | 1 Statem                                     | 0 10 7 2 Barribra                                                               | 0 1                                                                        |
|            | 3 Benage desertion                           | 0 10 8 4 Plan ascondant o                                                       | nada 0 s                                                                   |
|            | 5 Pans descandant ensels                     | 0 10 7 6 Tráfia                                                                 | 0 1                                                                        |
|            | 7 Miniabilité en selle                       | 0 10 8 8 Trans diatasan                                                         | adia a ti                                                                  |
|            | 9 Bordure manalchibre en selle               | 0 10 8 10 Immabilitei an sale                                                   | 0 1                                                                        |
|            | 11 Gai                                       | 0 10 7 12 Haisvivo                                                              | 0 1                                                                        |
|            | Testdu POB                                   |                                                                                 |                                                                            |
|            | Gastrillo Arrivio Dipart                     | Rialed East Error Martin Diferred of                                            | innit:                                                                     |
|            | Décart 08:30                                 |                                                                                 |                                                                            |
|            | 1 09-12 09-17                                | m42 .2                                                                          |                                                                            |
|            | 2 09.41 09.11                                | 00.929 0                                                                        |                                                                            |
|            | 3 10.32 10.37                                | 00.41 -1                                                                        | _                                                                          |
|            | Avivia 10.95                                 | 00:18 0                                                                         | _                                                                          |
|            | Tickets de passage                           |                                                                                 |                                                                            |
|            | Passage 1 2 3 4                              | 5 6                                                                             |                                                                            |
|            | Bon X X X X                                  | X X                                                                             |                                                                            |
|            |                                              |                                                                                 |                                                                            |
| 05/02/2011 | 23:14:05                                     | ancepton : Yann PLATCN (yplaton@free.fr)                                        | Page: 1/67                                                                 |
|            |                                              |                                                                                 |                                                                            |
|            |                                              |                                                                                 |                                                                            |
|            |                                              |                                                                                 |                                                                            |

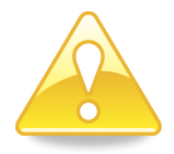

Il peut arriver qu'une erreur survienne pour l'édition des feuilles individuelles : dans ce cas, refermer l'application et la rouvrir pour demander directement l'édition des feuilles individuelles (le problème semble survenir uniquement quand d'autres publications ont été demandées auparavant)

## i) Fichiers SIF

Le bouton permet de fabriquer le fichier SIF. Le répertoire de destination du fichier vous sera demandé.

Ce fichier peut être téléchargé sur la page du concours, sur le SIF pour une mise à jour immédiate des résultats.

# IV. Paramétrage

Ce chapitre n'est normalement pas nécessaire, le fichier de configuration étant mis à jour en fonction des évolutions règlementaires.

| 🛣 Logitrec (1.0.0.11) [Saint Cyr o                                                                   | lu Dore | t le 03/10 | /2010]        |                     |                     |                           |                           |                 |                 |                |
|----------------------------------------------------------------------------------------------------|---------|------------|---------------|---------------------|---------------------|---------------------------|---------------------------|-----------------|-----------------|----------------|
| Choix concours Configuration Concours                                                                | Gestion | Concours F | Règlement     |                     |                     |                           |                           |                 |                 |                |
| <ul> <li>Niveaux d'épreuves</li> <li>Epreuves SIF</li> <li>Critères notation Présentation</li> </ul> |         | Libellé    | Crédit<br>POR | Vitesse<br>minimale | Vitesse<br>Maximale | Vitesse<br>Moyenne<br>Min | Vitesse<br>Moyenne<br>Max | Longueur<br>Max | Longueur<br>PTV | Vitesse<br>PTV |
| Pénalités POR                                                                                        | ►       | Club       | 300           | 5                   | 10                  | 6                         | 7                         | 12              | 0,5             | 8              |
| − Difficultés PTV<br>Barème M∆                                                                       |         | Club Elite | 300           | 5                   | 12                  | 7                         | 9                         | 20              | 0,8             | 10             |
| Types de tronçon                                                                                     |         | Amateur    | 260           | 5                   | 12                  | 8                         | 10                        | 35              | 1               | 12             |
|                                                                                                    |         | Amateur    | 260           | 5                   | 12                  | 8                         | 10                        | 40              | 1               | 12             |
|                                                                                                    | *       |            |               |                     |                     |                           |                           |                 |                 |                |
| Sauvegarde                                                                                           |         |            | ·             | ·                   | ·                   | ·                         | ·                         | · ·             | ·               |                |

# A. Les niveaux d'épreuve

Cette section permet de définir les niveaux techniques avec leurs caractéristiques propres :

- Crédit POR
- Vitesse minimale sur POR
- Vitesse maximale sur POR
- Vitesse moyenne minimale du POR
- Vitesse moyenne maximale du POR

- Longueur maximale du POR
- Longueur minimale du PTV
- Vitesse du PTV

# B. Les codifications SIF

Cette section permet de définir les codes utilisés par le SIF pour désigner les différents types d'épreuve possibles

# C. Les pénalités du POR

Cette section décrit les différentes pénalités définies par le règlement.

# D. Les difficultés du PTV

Cette section définit la liste des différentes difficultés disponibles en fonction du niveau technique.

# E. Le barème de la MA

Cette section définit les différents barèmes utilisés pour calculer les scores obtenus à la MA en fonction des niveaux techniques.

# F. Les types de tronçon du POR

Cette section définit les types de tronçon possibles pour le POR.